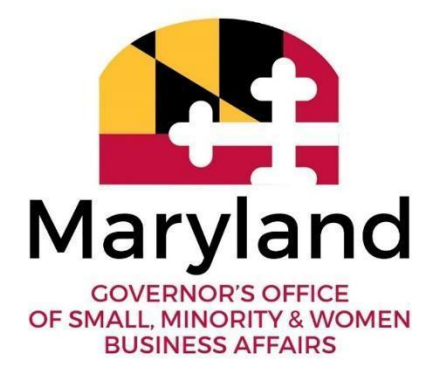

## SMALL BUSINESS RESERVE (SBR) FY2025 QUARTERLY/ANNUAL REPORT INSTRUCTIONS

### **GENERAL GUIDELINES:**

Per Senate Bill 673/House Bill 962 (State Procurement - Small Business Reserve Program - Goals and Outreach Program):

To the extent practicable, a unit shall structure its procurement procedures to achieve a minimum of 20% of the unit's total dollar value of goods, supplies, services, maintenance, construction, construction–related services, and architectural and engineering service contracts to be made directly to certified small businesses.

A unit may apply toward the unit's overall annual Small Business Reserve achievement awards made to a certified small business under designated Small Business Reserve contracts as well as awards made to a certified small business under contracts that are not designated for the Small Business Reserve.

Reports shall:

- (i) State the total number and the dollar value of AWARDS the unit made to certified small businesses under designated small business reserve contracts;
- State the total number and the dollar value of AWARDS the unit made to certified small businesses under non-designated small business reserve contracts, including purchase card procurements;

- 10.2024
  - (iii) State the total dollar value of AWARDS the unit made under procurement contracts; and
  - (iv) Contain other such information as required by the Governor's Office of Small, Minority, and Women Business Affairs.

SBR Quarterly/Annual report data is cumulative and should contain data from the start of that fiscal year being reported.

Per COMAR 21.13.01.03 (C), the Governor's Office of Small, Minority & Women Business Affairs (GOSBA) is responsible for reporting the statewide performance of the SBR Program.

SBR units' accounting/finance departments are typically responsible for processing the majority, if not all, of the requests for awards and/or payments presented by contractors doing business with the state. Once the award and/or payment transactions are completed, the award and/or payment data required for SBR reporting must be extracted from the accounting system from which the awards and/or payments were made indicating whether an award and/or payment was SBR designated or non-designated and whether the vendor was certified small business at the time of the award and/or payment.

FMIS AGENCIES: FMIS and RSTARS contain pre-programmed reports that are available in ANSWERS to assist with SBR award and payment data capture and reporting. SBR report preparers are advised to review these standard reports and work directly with procurement and accounting staff to ensure that all reportable payments are included in your unit's SBR Quarterly/Annual Report.

NON-FMIS AGENCIES: For those units that do not utilize the ANSWERS Database, it is the responsibility of your unit/SBR report preparers to maintain efficient records/documentation of your unit's SBR award and payment data capture and reporting. SBR report preparers are advised to review their standard reports and work directly with procurement and accounting staff to ensure that all reportable awards and payments are included in your unit's SBR Quarterly/Annual Report.

The **Socioeconomic Data Reporting Guidance** document and video included in the <u>SBR Reporting Toolkit</u> on the GOSBA website provide guidance in determining whether an award and/or payment is exempt from SBR reporting

(i.e. all preference purchases are excluded from SBR reporting as are Procurements governed by federal law OR federal grant provisions that conflict with the Small Business Reserve Program). If you still need guidance after researching/viewing the Socioeconomic Data Reporting Guidance documents, SBR units/report preparers should contact your unit's Assistant Attorney General (AAG) and/or GOSBA with questions regarding items that may/may not be reportable.

SBR report preparers may also request an "SBR All Active Report" by emailing the eMaryland Marketplace Advantage (eMMA) Help Desk at <u>emma.helpdesk@maryland.gov</u>. This report can help to verify whether a firm was certified in the SBR Program at the time of the award and/or payment. (Be certain to ask for a redacted report with the last 4 Tax ID.) If you need further clarification or verification of vendor status, you may also contact the SBR Compliance Managers, Lisa Mitchell Sennaar (<u>lisa.sennaar@maryland.gov</u>) or Tanita Johnson (<u>tanita.johnson1@maryland.gov</u>) if the vendor's SBR status is unclear in eMMA.

## GOSBA REPORT REVIEW PROCESS:

To verify the accuracy and completeness of each SBR unit's Quarterly/Annual Report, GOSBA requires detailed documentation to support the data contained in the report. *Clearly show how the totals listed on the Summary Statement were calculated by including the supporting data within the additional tabs of the SBR Quarterly/Annual Report template or attaching separate EXCEL SPREADSHEETS within the email when forwarding the SBR Quarterly/Annual Summary Statement.* Show that you have reviewed ("scrubbed") your data to produce the most accurate report possible, given system limitations and coding situations. The line-by-line instructions below provide a description of the documentation required to support the dollar and number amounts entered on each line.

## A. FMIS Using Units

If you are a FMIS using unit, you will need to access the following reports to obtain the data needed from ANSWERS to complete the Summary Statement:

| Home                                                                                                    | Help                                       | Sign In                                                                                      |
|----------------------------------------------------------------------------------------------------|--------------------------------------------|----------------------------------------------------------------------------------------------|
| DEPARTMENT OF INFORMATION<br>ANSWERS FINANCI                                                                          | ON TECHNOLOGY                              |                                                                                              |
| Sign In                                                                                                    |                                            | Use another service to Sign In                                                               |
| For registered users you can enter your Sign In credentia<br>If you have already linked your account, you can use the | als below.<br>connect.md.gov to the right. | MDGOV OKTA                                                                                   |
| Email                                                                                                    |                                            |                                                                                              |
| Password                                                                                                    |                                            | New to ANSWERS?                                                                              |
|                                                                                                    |                                            | To get started, create your account by clicking<br>the button below and creating an account. |
| Forgot your password?                                                                                                 | Sign In                                    | Create your Account                                                                          |

The following checklist will assist you in your efforts to collect and compile all the data necessary to complete and submit an accurate summary of your procurement unit's procurement activity, including prime contract awards and payments to Certified Small Businesses.

- 1) PCH068- SBR Procurement- Optional
- 2) PCH709- BPO/PO Change Orders (this report has "SBR" identifier)
- 3) PCH710- Diagnostic by Work Category Prime (Contract Awards Detail) run by award date (this report has "SBR"identifier)
- 4) PCH717- Non-BPO Direct Vouchers (MBE Prime Payments by Direct Voucher; no BPO/PO) Direct Vouchers Awards Reports - This report contains flags for SBR procurement and vendors
- 5) PCH065/067- SBR Expenditure Detail/Summary (SBR Payments Report)
- 6) A30USB12 SBR Purchasing Card (P-Card) Report optional
- 7) PCH721- R\*STARS Voucher Detail and P-Card Payments (includes MBE and SBR flags)

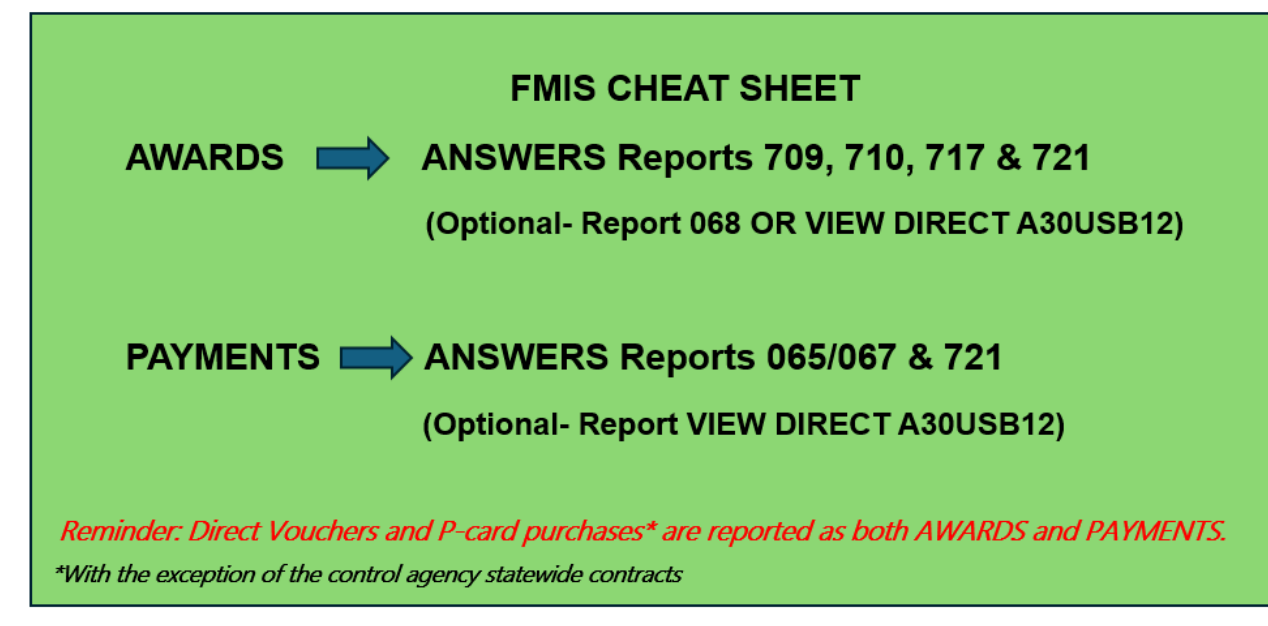

State FMIS units must use the ANSWERS application to generate the 065/067, 068, 709, 710, 717 and 721 reports. The link for the ANSWERS application is <u>https://net.md.gov/apps/Answers/</u>. The MDOT modals must submit similar documentation in spreadsheet format from the MDOT iFMIS system.

A note about P-Card data – We advise SBR report preparers to work with the MBE/VSBE report preparers within the same unit to keep from duplicating your efforts. (Refer to the <u>Socioeconomic Data Reporting</u> <u>Guidance</u> document included in the <u>SBR Reporting Toolkit</u> and <u>Socioeconomic Data Reporting Guidance- Training Video</u> for information pertaining to scrubbing.)

The P-Card reports for all SBR units can be accessed from RSTARS View Direct, ANSWERS PCH 721 reports, or directly from the USB monthly bank transaction statements. Each P-Card administrator has access to the Level 3 P-Card report which provides more detailed information regarding items purchased.

#### **B. Non-FMIS Units**

The 12 university campuses and all other non-FMIS units must submit system-generated reports from their respective financial systems, along with any other system documentation that supports the expenditures being reported.

All backup documentation must be submitted electronically in **Excel format**. If the View Direct hard-copy P-Card reports are used, they should <u>be scanned and submitted as an email attachment</u>. Notations of any adjustments made to the report totals should be made directly on the reports. One very visible way is to highlight your data in various colors to indicate changes. For example, you could use orange to indicate excluded items and use another color to indicate items that have been added back in to be included. It is a personal choice but one we find very easy to follow in reviewing your supporting documentation.

## SUBMISSION REQUIREMENTS:

The "Small Business Reserve (SBR) Report Summary" must be forwarded to the GOSBA SBR reports mailbox <u>sbrreports.gosba@maryland.gov</u>. Signatures <u>are not required</u> for the Quarterly Report. (But it is mandatory for the Annual Report.)

GOSBA's expectation is that, in the process of reviewing unit purchasing data and preparing the SBR report, SBR reporting staff will request assistance from the finance/accounting office as necessary and appropriate.

The FY2025 SBR Quarterly Reports are due no later than <u>30 days following</u> the quarter being reported. SBR Quarterly Reports are cumulative.

The FY2025 SBR Annual Reports are due on or by September 30<sup>th</sup> (within 90 days of the end of each fiscal year). Annual Reports are cumulative.

## LINE-BY-LINE REPORT INSTRUCTIONS:

To better help you understand these instructions, examples have been provided below. For each referenced item, please refer to the examples/Summary Statement listed below and follow the steps to determine your unit's participation in the SBR Program.

### NOTES:

-Remember to place supporting data within the corresponding tabs within the SBR Report (or submit the separate Excel Spreadsheet(s) in the email when forwarding the completed SBR Annual Report).

In addition, when/if adding tabs/spreadsheets with supporting data, some items can be included within the same tab/spreadsheet. However, make certain that

the identifiable description (i.e. name of tab/spreadsheet) clearly states the specific data that is provided.

For example, if it is decided that the supporting data for BPO/PO Awards- "*Total* # *All Procurement Contracts Awarded*" and BPO/PO Awards- "*Total* \$ *All Procurement Contracts Awarded*" will be listed on the same tab/spreadsheet, the identifiable description may note "BPO/PO Awards- Cells B17 & C17".

| < > | Instr | uctions | SBR Rep | ort Summa | ary I | BPO_PO Av | vards- Cells | B17 & C17 | 7 |
|-----|-------|---------|---------|-----------|-------|-----------|--------------|-----------|---|

-Check the appropriate box at the top of the Summary Statement to indicate which Quarter/Annual Report is being submitted and enter the end date of the period being reported. For example, if you are submitting information for the 1<sup>st</sup> Quarter, place an "X" beside the "Quarter 1" option and enter the end date of the 1<sup>st</sup> Quarter (i.e. September 30<sup>th</sup>, being certain to include the appropriate year).

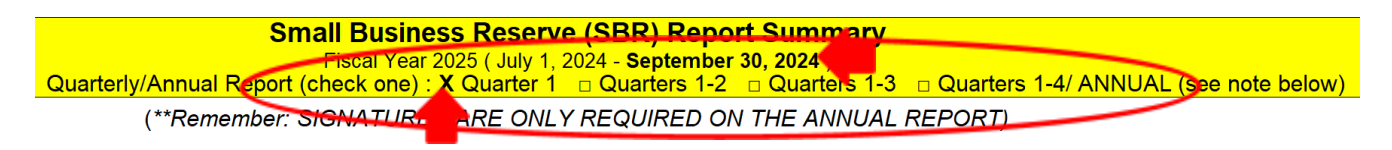

#### \*\*ONLY FORWARD SIGNATURES WHEN SUBMITTING THE ANNUAL REPORT\*\* (i.e. when selecting the "Quarters 1-4/ Annual" option)

-When completing the Summary Statement, in the green cells (manual entries), be certain to delete the reference information (i.e. "QTY") before entering your data.

|               | Total # All Procurement<br>Contracts Awarded |               | Total <b>#</b> All Procurement<br>Contracts Awarded |
|---------------|----------------------------------------------|---------------|-----------------------------------------------------|
| BPO/PO Awards | QTY 709 & 710                                | BPO/PO Awards | 52                                                  |

## AWARDS- BPO/PO AWARDS (i.e. Cells B17-G17)

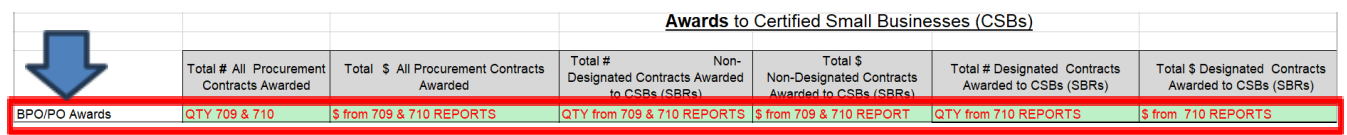

# \*\*Note that you can use the 709 & 710 Reports combined OR only the 068 Report to obtain the BPO/PO Awards.\*\*

### **BPO/PO AWARDS- "Total # All Procurement Contracts Awarded"**

|               | Total # All Procurement<br>Contracts Awarded |
|---------------|----------------------------------------------|
| BPO/PO Awards | QTY 709 & 710 (Cell B17)                     |

Enter the total number of BPO/PO Awards made by your unit to all vendors from the start of the fiscal year up to the end of the fiscal year being reported, after you made the adjustments of removing the excluded items (scrubbed the data). Review the **Socioeconomic Data Reporting Guidance** document in the <u>SBR</u> <u>Reporting Toolkit</u> carefully to make sure you have subtracted all awards that are non-reportable. Count/tally the number of procurements from your support data, PCH068 or PCH709 & 710. (*Note that if utilizing the 709 and 710 Reports, you must add the reportable items from each report*.) Enter this count (#) in the "Total # All Procurement BPO/PO Awarded" field (or Cell B17) of the Summary Statement. (Remember that this count should include all vendors that received BPO/PO Awards after scrubbing the data).

In the ANSWERS Database, the PCH068 Report can be obtained by clicking on the "SBR Procurement (PCH068)" option OR the PCH709 & 710 Reports can be accessed by navigating to the "MBE Procurement (PCH709-716)" section and selecting "PCH709- BPO/PO Change Orders" and "PCH710- Diagnostic by Work Category- Prime" options.

## ANSWERS- Accessing PCH068 Report

| REPORTS                          | PCH068 - SBR P                                                                    | rocurement                                                          |              |                                   |
|----------------------------------|-----------------------------------------------------------------------------------|---------------------------------------------------------------------|--------------|-----------------------------------|
| Vendor POs/Contracts<br>(PCH300) |                                                                                   |                                                                     |              |                                   |
| (                                | Agency:                                                                           | Search Agencies                                                     | Reset Search | Clear Checkboxes                  |
| Contracts Management<br>(PCH355) | (Select multiple agencies by checking the<br>checkbox to the left of the Agency.) | Maryland Automobile Insurance Fund (D70)                            |              |                                   |
| Commodities on                   |                                                                                   | Maryland Aviation Administration (J06)                              |              |                                   |
| PO/Contract (A315DB2)            |                                                                                   | □ Maryland Cannabis Administration (D23)                            |              |                                   |
| Procurement Award                |                                                                                   | Maryland Commission on African American History & C                 | ulture (D22) |                                   |
| Dollars (PCH062)                 |                                                                                   | Maryland Department of Aging (D26)                                  |              |                                   |
| SBR Expenditure                  |                                                                                   | <ul> <li>Maryland Department of Agriculture (L00)</li> </ul>        |              | •                                 |
| Detail/Summary<br>(PCH065/067)   |                                                                                   |                                                                     |              |                                   |
| (********                        | Begin Date:                                                                       | 07/01/2023                                                          |              |                                   |
| SBR Procurement<br>(PCH068)      | End Date:                                                                         | 06/30/2024                                                          | +30 +60      | +90 (Calculated from Begin Date.) |
| BPO Detail                       | Date Presets:                                                                     | PPFY PFY CFY FYTD PPY PY CY PM                                      | CM YTD       |                                   |
| MBE Procurement                  | (Calculated from today.)                                                          |                                                                     |              |                                   |
| (PCH709-716)                     | Clear All Selections                                                              |                                                                     | Run Report   |                                   |
| MBE Payment<br>(PCH717-722)      |                                                                                   | * Report Data is updated weekly and current as of COB on 10/11/2024 | i.           |                                   |
| YEC Reports 🗸 🗸                  | <b>Optional Selections:</b>                                                       |                                                                     |              |                                   |
| RSTARS Reports 🗸 🗸               | Amount Threshold:                                                                 | 1                                                                   |              |                                   |
|                                  |                                                                                   | \$0.00 - \$999,999,999,999,999.99                                   |              |                                   |

## ANSWERS- Accessing PCH709 & 710 Reports (select "Fiscal Effective Date")

| REPORTS                          | PCH709 - BPO/PO Change Orders                                                     |                                          |                               |              |                               |       |
|----------------------------------|-----------------------------------------------------------------------------------|------------------------------------------|-------------------------------|--------------|-------------------------------|-------|
| Vendor POs/Contracts             |                                                                                   | <b>-</b>                                 |                               |              |                               |       |
| (PCH300)                         | Agency:                                                                           | Search Agencles                          |                               | Reset Search | Clear Checkboxes              |       |
| Contracts Management<br>(PCH355) | (Select multiple agencies by checking the<br>checkbax to the left of the Agency.) | Maryland Automobile Insurance Fund (D70) |                               |              |                               |       |
| Commodities on                   |                                                                                   | Maryland Aviation Administra             | tion (106)                    |              |                               |       |
| PO/Contract (A315DB2)            |                                                                                   | Maryland Cannabis Administra             | ation (D23)                   |              |                               |       |
| Procurement Award                |                                                                                   | Maryland Commission on Afri              | ican American History & C     | ulture (D22) |                               |       |
| Dollars (PCH062)                 |                                                                                   | Maryland Department of Agin              | ng (D26)                      |              |                               |       |
| SBR Expenditure                  |                                                                                   | Maryland Department of Agri              | culture (L00)                 |              |                               |       |
| Detail/Summary<br>(PCH065/067)   | Department:                                                                       | From: L001000 V                          |                               | To: LO       | 005000 👻                      |       |
| SBR Procurement                  |                                                                                   |                                          |                               |              |                               |       |
| (PCH068)                         | Begin Date:                                                                       | 07/01/2023                               |                               |              |                               |       |
| BPO Detail                       | End Date:                                                                         | 06/30/2024                               |                               | +30 +60      | +90 [Calculated from Begin De | ste.) |
| MBE Procurement                  |                                                                                   |                                          |                               |              |                               |       |
| (PCH709-716)                     | Date Presets:<br>(Calculated from today.)                                         | PPFY PFY CFY FYTD                        | PPY PY CY PM                  | CM YTD       |                               |       |
| PCH709 - BPO/PO                  | Clear All Selections                                                              |                                          |                               | Dup Deport   |                               |       |
| change orders                    |                                                                                   | * Report Data is updated weekly and c    | urrent as of COB on 10/11/202 | 4.           |                               |       |
| by Work Category -               |                                                                                   |                                          |                               |              |                               |       |
| Prime                            | Optional Selections                                                               | :                                        |                               |              |                               |       |

| 10.2024                                            |                                                                                |                                                                                                    |   |
|----------------------------------------------------|--------------------------------------------------------------------------------|----------------------------------------------------------------------------------------------------|---|
| REPORTS                                            | PCH710 - Diagr                                                                 | ostic by Work Category - Prime                                                                     |   |
| Vendor POs/Contracts<br>(PCH300)                   | Agency:                                                                        | Search Anencies Reset Search Clear Checkboxes                                                      |   |
| Contracts Management<br>(PCH355)                   | (Select multiple agencies by checking the checkbox to the left of the Agency.) | Aaryland Automobile Insurance Fund (D70)                                                           | - |
| Commodities on<br>PO/Contract (A315DB2)            |                                                                                | Maryland Aviation Administration (J06)     Maryland Cannabis Administration (D23)                  |   |
| Procurement Award<br>Dollars (PCH062)              |                                                                                | Maryland Commission on African American History & Culture (D22) Maryland Department of Aging (D26) |   |
| SBR Expenditure<br>Detail/Summary<br>(PCH065/067)  |                                                                                | ✓ Maryland Department of Agriculture (L00)                                                         | - |
| SBR Procurement<br>(PCH068)                        | Department:<br>Begin Date:                                                     | 07/01/2023                                                                                         |   |
| BPO Detail                                         | End Date:                                                                      | 06/30/2024 +30 +60 +90 (Calculated from Begin Date.)                                               |   |
| (PCH709-716)                                       | Date Presets:<br>(Calculated from today.)                                      | PPFY PFY CFY FYTD PPY PY CY PM CM YTD                                                              |   |
| PCH709 - BPO/PO<br>Change Orders                   | Date Type:                                                                     | Fiscal Effective Date     Award Date                                                               |   |
| PCH710 - Diagnostic<br>by Work Category -<br>Prime | Report Type:                                                                   |                                                                                                    |   |
|                                                    | Clear All Selections                                                           | Run Report                                                                                         |   |

## **BPO/PO AWARDS- "Total \$ All Procurement Contracts Awarded"**

|               | Total \$ All Procurement Contracts<br>Awarded |
|---------------|-----------------------------------------------|
| BPO/PO Awards | \$ from 709 & 710 REPORTS (Cell C17)          |

#### \*\*Remember that you can use the 709 & 710 Reports combined OR only the 068 Report to obtain this data.\*\*

Enter your unit's BPO/PO Awards "Total \$ All Procurement Contracts Awarded" (after "scrubbing") on the Summary Statement. Refer to the PCH709 and 710 Reports OR PCH068 Report to determine this amount. The sum of all non-reportable/exempt items such as employee travel expenses, preferred provider payments, subscriptions, utility payments, lease payments, etc., should be subtracted from the total. Review the **Socioeconomic Data Reporting Guidance** document in the <u>SBR Reporting Toolkit</u> carefully to make sure you have subtracted all awards that are non-reportable. You can find this amount by referring to the "CO Amount" column of the PCH709 Report AND the "Contract Amount" column of the PCH710 Report. (Note, if utilizing the PCH068 Report, this data can be found in the "Amount" field.) Total the dollar amount of these items. Enter this amount (\$) in the "Total \$ All Procurement Contracts Awarded" field (or Cell C17) of the Summary Statement.

In the ANSWERS Database, the PCH709 & 710 Reports can be obtained by navigating to the "MBE Procurement (PCH709-716)" section and clicking on the "PCH709 - BPO/PO Change Orders" and "PCH710- Diagnostic by Work Category- Prime" options OR the PCH068 Report can be obtained by clicking on the "SBR Procurement (PCH068)" option.

### ANSWERS- Accessing PCH709 & 710 Reports

| REPORTS                           | PCH709 - BPO/PO Change Orders                                                     |                                                                                       |                     |                                   |  |
|-----------------------------------|-----------------------------------------------------------------------------------|---------------------------------------------------------------------------------------|---------------------|-----------------------------------|--|
| Vendor POs/Contracts              |                                                                                   | 3                                                                                     |                     |                                   |  |
| (PCH500)                          | Agency:                                                                           | Search Agencies                                                                       | Reset Search        | Clear Checkboxes                  |  |
| Contracts Management<br>(PCH355)  | (Select multiple agencies by checking the<br>checkbox to the left of the Agency.) | Maryland Automobile Insurance Fund (D70)                                              |                     |                                   |  |
| Commodities on                    |                                                                                   | □ Maryland Aviation Administration (J06)                                              |                     |                                   |  |
| PO/Contract (A315DB2)             |                                                                                   | □ Maryland Cannabis Administration (D23)                                              |                     |                                   |  |
| Procurement Award                 |                                                                                   | Maryland Commission on African American Histo                                         | ory & Culture (D22) |                                   |  |
| Dollars (PCH062)                  |                                                                                   | Maryland Department of Aging (D26)                                                    |                     |                                   |  |
| SBR Expenditure<br>Detail/Summary |                                                                                   | Maryland Department of Agriculture (L00)                                              |                     | •                                 |  |
| (PCH065/067)                      | Department:                                                                       | From: L001000 ~                                                                       | To: L               | 005000 🗸                          |  |
| SBR Procurement                   |                                                                                   |                                                                                       |                     |                                   |  |
| (PCH068)                          | Begin Date:                                                                       | 07/01/2023                                                                            |                     |                                   |  |
| BPO Detail                        | End Date:                                                                         | 06/30/2024                                                                            | +30 +60             | +90 (Calculated from Begin Date.) |  |
| MBE Procurement<br>(PCH709-716)   | Date Presets:                                                                     |                                                                                       |                     |                                   |  |
|                                   | (Calculated from today.)                                                          |                                                                                       |                     |                                   |  |
| Change Orders                     | Clear All Selections                                                              |                                                                                       | Run Report          |                                   |  |
| PCH710 - Diagnostic               | - (Click on this option                                                           | * Report Data is updated weekly and current as of COB on 1<br>1 to access 710 Report) | 0/11/2024.          |                                   |  |
| Prime                             | Optional Selections                                                               | :                                                                                     |                     |                                   |  |

## ANSWERS- Accessing PCH068 Report

| REPORTS                                |        | PCH068 - SBR P                                                                 | rocurement                                                                                 |              |                                   |
|----------------------------------------|--------|--------------------------------------------------------------------------------|--------------------------------------------------------------------------------------------|--------------|-----------------------------------|
| Vendor POs/Contracts<br>(PCH300)       | 5      | Agency:                                                                        | Search Agencies                                                                            | Reset Search | Clear Checkboxes                  |
| Contracts Manageme<br>(PCH355)         | nt     | (Select multiple agencies by checking the checkbox to the left of the Agency.) | Maryland Automobile Insurance Fund (D70)                                                   |              | •                                 |
| Commodities on<br>PO/Contract (A315DB2 |        |                                                                                | Maryland Aviation Administration (J06) Maryland Cannabis Administration (D23)              |              |                                   |
| Procurement Award<br>Dollars (PCH062)  |        |                                                                                | Maryland Commission on African American History & C     Maryland Department of Aging (D26) | ulture (D22) |                                   |
| SBR Expenditure<br>Detail/Summary      |        |                                                                                | ✓ Maryland Department of Agriculture (L00)                                                 |              |                                   |
| SBR Procurement<br>(PCH068)            |        | Begin Date:<br>End Date:                                                       | 06/30/2024                                                                                 | +30 +60      | +90 (Calculated from Begin Date.) |
| BPO Detail                             |        | Date Presets:                                                                  | PPFY PFY CFY FYTD PPY PY CY PM                                                             | CM YTD       |                                   |
| MBE Procurement<br>(PCH709-716)        | ~      | Clear All Selections                                                           |                                                                                            | Run Report   |                                   |
| MBE Payment<br>(PCH717-722)            | ~      |                                                                                | * Report Data is updated weekly and current as of COB on 10/11/202                         | 4.           |                                   |
| YEC Reports                            | $\sim$ | <b>Optional Selections:</b>                                                    |                                                                                            |              |                                   |
| RSTARS Reports                         | ~      | Amount Threshold:                                                              | fo oo_ fooo ooo ooo ooo oo                                                                 |              |                                   |

# BPO/PO AWARDS- "Total # Non-Designated Contracts Awarded to CSBs (SBRs)"

|                      | Total # Non-Designated Contracts Awarded<br>to CSBs (SBRs) |
|----------------------|------------------------------------------------------------|
| <b>BPO/PO</b> Awards | QTY from 709 & 710 REPORTS (Cell D17)                      |

#### \*\*Remember that you can use the 709 & 710 Reports combined OR only the 068 Report to obtain this data.\*\*

Enter the "Total # Non-Designated Contracts Awarded to CSBs (SBRs)" made from the start of the fiscal year up to the end of the quarter being reported. This amount is a subset of the BPO/PO Awards- "*Total Number (#) of All Unit Awards*". Count the number of BPO/PO Awards that were made to Certified Small Businesses (SBRs) that received Non-Designated awards. If utilizing the 709 & 710 Reports, this total can be found by adding the number of the items on the 709 Report that have "Y" listed in the "SBR" column AND within the 710 Report, the items that have "SBR" listed in the "SBR Type" column and the "SBR Procure Ind" column is blank.

(Note if utilizing the 068 Report, this total can be found by calculating the number of the items that have "Y" listed in the "SBR Vend" column and the "SBR Ind" column is blank.)

Enter that count in the **BPO/PO Awards-** "<u>Total # Non-Designated Contracts</u> <u>Awarded to CSBs (SBRs)</u>" of the Summary Statement (or Cell D17). Be certain to clearly show the supporting data within a tab/sheet listed behind the Summary Statement in the template and include an identifiable description of the data (i.e. tab description example: "# Non-Design. Contracts-CSBs") or include this information within an Excel Spreadsheet with an identifiable description/title of the attached document. 10.2024 *Examples:* 

710 Report- Count these type of items:

| SBR Type | SBR Procure Ind |   |
|----------|-----------------|---|
|          |                 |   |
|          |                 |   |
|          |                 |   |
|          |                 | _ |
| SBR      |                 |   |
|          |                 |   |

709 Report-Count these type of items:

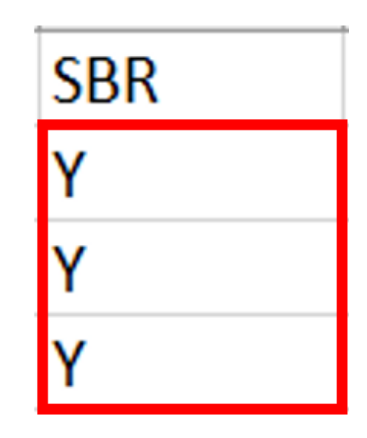

068 Report- Count/tally these type of items:

| SBR Ind | SBR Vend |
|---------|----------|
|         |          |
|         |          |
|         | V        |
|         |          |
|         |          |

### <u>CONTRACT AWARDS- "Total \$ Non-Designated Contracts Awarded to</u> <u>CSBs (SBRs)"</u>

|               | Total \$ Non-Designated Contracts<br>Awarded to CSBs (SBRs) |
|---------------|-------------------------------------------------------------|
| BPO/PO Awards | \$ from 709 & 710 REPORT (Cell E17)                         |

### \*\*Remember that you can use the 709 & 710 Reports combined OR only the 068 Report to obtain this data.\*\*

Enter the "Total \$ Non-Designated Contracts Awarded to CSBs (SBRs)" made since the start of the fiscal year up to the end of the quarter being reported. This

amount is a subset of the BPO/PO Awards- "Total \$ All Procurement Contracts Awarded". (In addition, note that you can calculate the dollar amount of the items that have been provided within the BPO/PO AWARDS- "Total # Non-Designated Contracts Awarded to CSBs (SBRs)"— as these items, when adding the dollar amounts, would represent the dollar value of the Non-Designated Contracts Awarded to CSBs (SBRs) or refer to the next few statements to find the total.) Determine the dollar amount of BPO/PO Awards that were made to Certified Small Businesses (SBRs) that received Non-Designated awards. If utilizing the 709 & 710 Reports, this total can be found by calculating the dollar value of the items on the 709 Report that have "Y" listed in the "SBR" column AND within the 710 Report, the dollar value of the items that have "SBR" listed in the "SBR Type" column and the "SBR Procure Ind" column is blank.

(Note if utilizing the 068 Report, this total can be found by calculating the dollar value of the items that have "Y" listed in the "SBR Vend" column and the "SBR Ind" column is blank.)

Enter that dollar value in the <u>BPO/PO Awards- "Total \$ Non-Designated</u> <u>Contracts Awarded to CSBs (SBRs)"</u> of the Summary Statement (or Cell E17). Be certain to clearly show the supporting data within a tab/spreadsheet listed behind the Summary Statement in the template and include an identifiable description of the data (i.e. tab description example: "\$ Non-Design. BPO\_PO-CSBs") or include this information within an Excel Spreadsheet with an identifiable description/title of the attached document.

### Examples:

709 Report- Dollar amounts of these type of items would be added:

| Vendor Name | CO Effective | Original Contract Amount | CO Amount | SBR |
|-------------|--------------|--------------------------|-----------|-----|
| Company A   | 7/12/2023    | 1986                     | 206.26    | Y   |

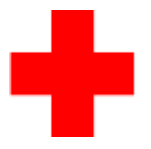

# 10.2024710 Report- Dollar amounts of these type of items would be added:

| Contract Amount | Vendor Number | Vendor Name | Fiscal Effective Dat | Effective Date | SBR Type | SBR Procure Ind |
|-----------------|---------------|-------------|----------------------|----------------|----------|-----------------|
| \$101,406.63    | ****          | Company 1   | 9/12/2023            | 9/12/2023      |          |                 |
| \$80.73         | ****          | Company 2   |                      | 7/17/2023      |          |                 |
| \$9,190.00      | ****          | Company 3   |                      | 7/3/2023       |          |                 |
| \$136.16        | ***           | Company 4   |                      | 7/1/2023       | SBR      |                 |
| \$45.94         | ****          | Company 5   |                      | 7/1/2023       |          |                 |
| \$676.30        | ****          | Company 6   |                      | 7/1/2023       | SBR      |                 |
| \$110.95        | ****          | Company 7   |                      | 7/3/2023       | SBR      |                 |
| \$215.50        | ****          | Company 8   |                      | 7/3/2023       |          |                 |

#### 068 Report- Dollar amounts of these type of items would be added:

| Amount     | Effective Date | Vendor No Masked | Vendor Name | SBR Ind | SBR Vend |
|------------|----------------|------------------|-------------|---------|----------|
| \$8,000.00 | 7/3/2023       | ****             | Company A   |         |          |
| \$136.16   | 7/1/2023       | ****             | Company B   |         | Y        |
| \$45.94    | 7/1/2023       | ****             | Company C   |         |          |
| \$654.28   | 7/1/2023       | ****             | Company D   |         |          |
| \$8,619.96 | 7/5/2023       | ****             | Company F   |         |          |
| \$960.00   | 7/11/2023      | ****             | Company G   |         |          |
| \$1,643.31 | 7/11/2023      | ****             | Company H   |         | Y        |
| \$2,804.00 | 7/11/2023      | ****             | Company I   |         |          |
| \$46.27    | 7/11/2023      | ****             | Company G   |         | Y        |

# BPO/PO AWARDS- "Total # Designated Contracts Awarded to CSBs (SBRs)"

|               | Total # Designated Contracts<br>Awarded to CSBs (SBRs) |
|---------------|--------------------------------------------------------|
| BPO/PO Awards | QTY from 710 REPORTS (Cell F17)                        |

Enter the "Total # Designated Contracts Awarded to CSBs (SBRs)" made since the start of the fiscal year up to the end of the quarter being reported. This amount is a subset of the BPO/PO Awards- "*Total Number (#) of All Unit Awards*". Count the number of BPO/PO Awards that were made to Certified Small Businesses (SBRs) that received Designated awards. If utilizing the 710 Report, this total can be found by adding the number of the items that have "SBR" listed in the "SBR Type" column and "Y" provided in the "SBR Procure Ind" column.

(Note if utilizing the 068 Report, this total can be found by calculating the number of the items that have "Y" listed in both the "SBR Vend" and "SBR Ind" columns.)

Enter that count in the **BPO/PO Awards-** "<u>Total # Designated Contracts</u> <u>Awarded to CSBs (SBRs)</u>" of the Summary Statement (or Cell F17). Be certain to clearly show the supporting data within a tab/sheet listed behind the Summary Statement in the template and include an identifiable description of the data (i.e. tab description example: "# Designated Contracts-CSBs") or include this information within an Excel Spreadsheet with an identifiable description/title of attached document.

### Examples:

| Vendor Name | Fiscal Effective Dat | Effective Date | SBR Type | SBR Procure Ind |
|-------------|----------------------|----------------|----------|-----------------|
| Company AA  |                      | 7/11/2023      |          |                 |
| Company BB  |                      | 7/11/2023      | SBR      | Y               |
| Company CC  |                      | 7/11/2023      |          |                 |
| Company DD  |                      | 7/11/2023      | SBR      | Y               |
| Company EE  |                      | 7/13/2023      |          |                 |
| Company FF  |                      | 7/13/2023      |          |                 |
| Company GG  |                      | 7/14/2023      |          |                 |

### 710 Report- Count/tally these type of items:

### 068 Report- Count/tally these type of items:

| Vendor Name | SBR Ind | SBR Vend |
|-------------|---------|----------|
| Company 01  |         |          |
| Company 02  | Y       | Y        |
| Company 03  |         |          |
| Company 04  | Y       | Y        |
| Company 05  |         |          |
| Company 06  |         |          |
| Company 07  | Y       | Y        |
| Company 08  |         |          |

# BPO/PO AWARDS- "Total \$ Designated Contracts Awarded to CSBs (SBRs)"

|               | Total \$ Designated Contracts<br>Awarded to CSBs (SBRs) |
|---------------|---------------------------------------------------------|
| BPO/PO Awards | \$ from 710 REPORTS (Cell G17)                          |

Enter the "Total \$ Designated Contracts Awarded to CSBs (SBRs)" made from the start of the fiscal year up to the end of the quarter being reported. This amount is a subset of the BPO/PO Awards- "*Total \$ All Procurement Contracts Awarded*". (In addition, note that you can calculate the dollar amount of the items that have been provided within the BPO/PO AWARDS- "Total # Designated Contracts Awarded to CSBs (SBRs)"— as these items, when adding the dollar amounts, would represent the dollar value of the SBR Designated Contracts Awarded to CSBs (SBRs) or refer to the next few statements to find the total.) Determine the dollar amount of BPO/PO Awards that were made to Certified Small Businesses (SBRs) that received SBR Designated awards. If utilizing the 710 Report, this total can be found by calculating the dollar value of the items that have "SBR" listed in the "SBR Type" column and "Y" provided in the "SBR Procure Ind" column.

(Note if utilizing the 068 Report, this total can be found by calculating the dollar value of the items that have "Y" listed in both the "SBR Vend" and "SBR Ind" columns.)

Enter that dollar value in the <u>BPO/PO Awards- "Total \$ Designated Contracts</u> <u>Awarded to CSBs (SBRs)</u>" of the Summary Statement (or Cell G17). Be certain to clearly show the supporting data within a tab/sheet listed behind the Summary Statement in the template and include an identifiable description of the data (i.e. tab description example: "\$ Designated Contracts-CSBs") or include this information within an Excel Spreadsheet with an identifiable description/title of attached document.

#### 10.2024 *Examples:*

## 710 Report

| Contract Amount | Vendor Number | Vendor Name | Fiscal Effective Dat | Effective Date | SBR Type | SBR Procure Ind |
|-----------------|---------------|-------------|----------------------|----------------|----------|-----------------|
| \$960.00        | ****          | Company AA  |                      | 7/11/2023      |          |                 |
| \$1,643.31      | ****          | Company BB  |                      | 7/11/2023      | SBR      | Y               |
| \$2,804.00      | ****          | Company CC  |                      | 7/11/2023      |          |                 |
| \$46.18         | ****          | Company DD  |                      | 7/11/2023      | SBR      | Y               |
| \$1,140.00      | ****          | Company EE  |                      | 7/13/2023      |          |                 |
| \$1,343.00      | ****          | Company FF  |                      | 7/13/2023      |          |                 |
| \$387.16        | ****          | Company GG  |                      | 7/14/2023      |          |                 |

## 068 Report

| Amount      | Effective Date | Vendor No Masked | Vendor Name | SBR Ind | SBR Vend |
|-------------|----------------|------------------|-------------|---------|----------|
| \$46.27     | 7/11/2023      | ****             | Company 01  |         |          |
| \$207.50    | 7/20/2023      | ****             | Company 02  | Y       | Y        |
| \$16,782.93 | 7/20/2023      | ****             | Company 03  |         |          |
| \$47.36     | 7/20/2023      | ****             | Company 04  | Y       | Y        |
| \$329.19    | 7/24/2023      | ****             | Company 05  |         |          |
| \$3,479.52  | 7/26/2023      | ****             | Company 06  |         |          |
| \$30.04     | 7/26/2023      | ****             | Company 07  | Y       | Y        |
| \$112.00    | 7/26/2023      | ****             | Company 08  |         |          |

## AWARDS- DV (Direct Vouchers- i.e. Cells B18-E18)

|    |               |                                              |                                               | Awards to Certified Small Businesses (CSBs)                   |                                                                |                                                        |  |
|----|---------------|----------------------------------------------|-----------------------------------------------|---------------------------------------------------------------|----------------------------------------------------------------|--------------------------------------------------------|--|
|    |               |                                              |                                               |                                                               |                                                                |                                                        |  |
|    |               | Total # All Procurement<br>Contracts Awarded | Total \$ All Procurement Contracts<br>Awarded | Total #<br>Non-Designated Contracts<br>Awarded to CSBs (SBRs) | Total \$<br>Non-Designated Contracts<br>Awarded to CSBs (SBRs) | Total # Designated Contracts<br>Awarded to CSBs (SBRs) |  |
| Λ. | BPO/PO Awards | QTY 709 & 710 REPORTS                        | \$ from 709 & 710 REPORTS                     | QTY from 709 & 710 REPORTS                                    | \$ from 709 & 710 REPORT                                       | QTY from 710 REPORTS                                   |  |
|    | DV Awards     | QTY 717 REPORT                               | \$ from 717 REPORT                            | QTY from 717 REPORT                                           | \$ from 717 REPORT                                             |                                                        |  |

## DV Awards (Direct Vouchers)- "Total # All Procurement Contracts Awarded"

|               | Total # All        |
|---------------|--------------------|
|               | Procurement        |
|               | Contracts Awarded  |
| BPO/PO Awards | QTY 709 & 710      |
| DV Awards     | QTY 717 (Cell B18) |

Enter the total number of Direct Vouchers (DV) made by your unit to all vendors from the start of the fiscal year up to the end of the fiscal year being reported, after you made the adjustments of removing the excluded items (scrubbed the data). Review the **Socioeconomic Data Reporting Guidance** document in the <u>SBR Reporting Toolkit</u> carefully to make sure you have subtracted all awards that are non-reportable. Count/tally the number of procurements from your support data (PCH717 Report). Enter this count (#) in the DV (Direct Vouchers)-"Total # All Procurement Contracts Awarded" field (or Cell B18) of the Summary Statement.

*In the ANSWERS Database, the PCH717 can be obtained by clicking on the "MBE Payment (PCH717-722)" option and selecting "PCH717- Non-BPO Direct Vouchers" option.* 

| endor POs/Contracts   PCH300)   Contracts   Search Agencies   Search Agencies <t< th=""><th>REPORTS</th><th>PCH717</th><th></th><th></th><th></th></t<>                                                                                                    | REPORTS                        | PCH717                                                                            |                                                     |                            |                                   |
|----------------------------------------------------------------------------------------------------|--------------------------------|-----------------------------------------------------------------------------------|-----------------------------------------------------|----------------------------|-----------------------------------|
| Agency: Search Agencies. Reset Search Clear Checkboxes   Checkboxes   Contracts Management   CPCH255   Contracts Management   CPCH255   Commodities on   COCContract (A3150E2)   VocContract (A3150E2)   VocContra                                                                                                    | /endor POs/Contracts           |                                                                                   |                                                     |                            |                                   |
| Contracts Management       Caleat multiple agencies by checking the checking the checking to the left of the Agency.)       Maryland Automobile Insurance Fund (D70)         Commodities on MOX/Contract (ASISDB2)       Maryland Automobile Insurance Fund (D70)       Maryland Automobile Insurance Fund (D70)         Contract (ASISDB2)       Maryland Automobile Insurance Fund (D70)       Maryland Automobile Insurance Fund (D70)         Contract (ASISDB2)       Maryland Automobile Insurance Fund (D70)         Maryland Commission on African American History & Culture (D22)       Maryland Commission on African American History & Culture (D22)         BR Expenditure       Maryland Department of Agriculture (L00)         Maryland Department of Agriculture (L00)       Maryland Commission on African American History & Culture (D22)         BR Procurement       Department:       From: L001000 v       To: L005000 v       V         PO Detail       06/30/2024       30 +60 +90 (Calculated from Begin Date)       Department         BE Porcurement       Calculated from today)       MBE v       MBE v       MBE v         Chrono v       MBE v       MBE v       MBE v       MBE v       MBE v         Clear All Selections       * PPFV PFV FYTD PPV PV CY PM CM YTD       Clear All Selections       * Report Data is updated weekky and current as of COB on 10/1/2024.         PCH718 - Vouchers &       * Report Data is updated weekky and curren                                                                                                    |                                | Agency:                                                                           | Search Agencies                                     | Reset Search               | Clear Checkboxes                  |
| Maryland Aviation Administration (106)   Maryland Cannabis Administration (103)   Maryland Cannabis Administration (1023)   Maryland Commission on African American History & Culture (D22)   Maryland Department of Aging (D26)   Maryland Department of Agriculture (L00)   BE Rycocurrement   Po Detail   BE Procurrement   PCH066)   BE Procurrement   CH066)   Po Detail   BE Procurement   CH710-7-Non-BPO   Pictrors &   PCH717 - Non-BPO Clear All Selections PCH718 - Vouchers &                                                                                                    | ontracts Management<br>PCH355) | (Select multiple agencies by checking the<br>checkbox to the left of the Agency.) | Maryland Automobile Insurance Fund (D7              | (0)                        |                                   |
| Ordentiates of op/Oc/Contract (A355DB2)   rocurement Award   oblars (PC1062)   BR Expenditure   betail/Summary   betail/Summary   ochoos/Sofor)   Begin Date:   or/Or/2023   and Date:   of/Sof/2024   and Date:   of/Sof/2024   betail/summary   chrosofor   BE Procurement   chrosofor   Begin Date:   of/Sof/2024   and Date:   of/Sof/2024   and Date:   of/Sof/2024   betail/summary   chrosofor   BE Payment   chrosofor   BE Payment   chrosofor   BE Payment   chrosofor   Chrosofor   Chrosofor   BE Payment   chrosofor   Chrosofor   Chrosofor   Chrosofor   BE Payment   chrosofor   BE Payment   chrosofor   Chrosofor   Chrosofor   Chrosofor   Chrosofor   BE Payment   chrosofor   Chrosofor   Chrosofor   Chrosofor   Chrosofor   Chrosofor   Chrosofor   Chrosofor   Chrosofor   Chrosofor   Chrosofor   Chrosofor   Chrosofor   Chrosofor   Chrosofor   Chrosofor   Chrosofor   Chrosofor <                                                                                                    | a name a litica a n            |                                                                                   | Maryland Aviation Administration (J06)              |                            |                                   |
| bolars (PCH062)   BR Expenditure   betadilsummary   bcH0650/067)   BR Procurement   bcH0650/067)   Begin Date:   or/ol/2023   end Date:   of/30/2024   bcH779-716)   BE Procurement   bcH779-716)   BE Procurement   bcH779-716)   Cher All Selections   PCH718 - Vouchers &                                                                                                    | PO/Contract (A315DB2)          |                                                                                   | Maryland Cannabis Administration (D23)              |                            |                                   |
| boliars (PCH062) BR Expenditure becaulos BR Expenditure becaulos BR Procurement BR Procurement B | Procurement Award              |                                                                                   | Maryland Commission on African America              | an History & Culture (D22) |                                   |
| BR Expenditure   Department:   Procurement   Begin Date:   07/01/2023   PO Detail   BE Procurement   PC Detail   BE Procurement   Chrons-rife   Begin Date:   06/30/2024   *30   *60   *90   (Calculated from today):   BE Procurement   Calculated from today):   BE Procurement   Calculated from today):   BE Procurement   Calculated from today):   BE Procurement   Calculated from today):   BE Procurement   Calculated from today):   BE Procurement   Calculated from today):   BE Procurement   Calculated from today):   BE Procurement   Calculated from today):   BE Procurement   Calculated from today):   BE Procurement   Calculated from today):   BE Procurement   Calculated from today):   Report Type:   Calculated from today):   PCH717- Non-BPO   Direct Youchers &                                                                                                    | Dollars (PCH062)               |                                                                                   | Maryland Department of Aging (D26)                  |                            |                                   |
| betall/Summary   becho65/o67/   BB Procurement   begin Date:   or/o/2023   reD Detail   BB Procurement   cHO Date:   of/30/2024   reD Detail   BB Procurement   chd Date:   of/30/2024   red Date:   of/30/2024   red Date:   red Date:   red Date:   red Date:   red Date:   red Date:   red Date:   red Date:   red Date:   red Date:   red Date:   red Date:   red Date:   red Date:   red Date:   red Date:   red Date:   red Date                                                                                                    | SBR Expenditure                |                                                                                   | Maryland Department of Agriculture (L00)            | )                          |                                   |
| PCHOES/06// Department: From: L001000 • To: L005000 •   Begin Date:   07/01/2023 Image: 07/01/2023 Image: Image: Image:   PCHOEs/06//   PD Detail Image: 06/30/2024 Image: Image: Image:   PCH707-700 Date Presets: (Calculated from today) Report Type: PCH707-700-BPO Direct Vouchers & PCH708-Vouchers &                                                                                                    | Detail/Summary                 |                                                                                   |                                                     | _                          |                                   |
| BR Procurement   PC Detail   BP Detail   BR Procurement   CH709-7760   Date Presets:   Claculated from today:   PCH777 - Non-BPO   Direct Vouchers &   PCH778 - Vouchers &                                                                                                    | PCH065/067)                    | Department:                                                                       | From: L001000 ~                                     | To:                        | L005000 🗸                         |
| PD Detail   BE Procurement   CH709-716)   BE Payment   Calculated from today.)   BE Payment   Calculated from today.)   Report Type:   MEE -   Clear All Selections   PCH718 - Vouchers &                                                                                                    | BR Procurement<br>PCH068)      | Begin Date:                                                                       | 07/01/2023                                          |                            |                                   |
| BE Procurement   CH709-716)   Date Presets:   (Calculated from today.)   Report Type:   PCH717- Non-BPO   Direct Vouchers &                                                                                                    | 3PO Detail                     |                                                                                   |                                                     |                            | _                                 |
| BEE Payment   Chr/170-7222     PCH777-7222     PCH777-7222     Date Presets:   (Calculated from today.)     Report Type:     MBE •     PCH777-722     Calculated from today.)     Report Type:     MBE •     Calculated from today.)     Report Type:     Calculated from today.)     Report Type:     Calculated from today.)     Report Type:     Calculated from today.)     Report Type:     Calculated from today.)     Report Type:     Calculated from today.)     Report Type:     Calculated from today.)     Report Type:     PCH718 - Vouchers &     PCH718 - Vouchers &     PCH718 - Vouche                                                                                                    | ADE Droouromont                | End Date:                                                                         | 06/30/2024                                          | +30 +60                    | +90 (Calculated from Begin Date.) |
| ICelaculated from today.)     Report Type:     MBE        PCH717 - Non-BPO<br>Direct Vouchers &     Clear All Selections     ME        PCH718 - Vouchers &     Clear All Selections     Run Report                                                                                                    | PCH709-716)                    | Date Presets:                                                                     | PPFY PFY CFY FYTD PPY PY                            | CY PM CM YTD               |                                   |
| PCH717-722)     Report Type:     MBE        PCH717- Non-BPO<br>Direct Vouchers &     Clear All Selections     Run Report       PCH718 - Vouchers &     - Report Data is updated weekly and current as of COB on 10/11/2024.                                                                                                    | ABE Payment                    | (Calculated from today.)                                                          |                                                     |                            |                                   |
| PCH717 - Non-BPO<br>Direct Vouchers     Clear All Selections     Run Report       PCH718 - Vouchers &     * Report Data is updated weekly and current as of COB on 10/11/2024.                                                                                                    | PCH717-722)                    | Report Type:                                                                      | MBE 🗸                                               |                            |                                   |
| Direct Vouchers     * Report Data is updated weekly and current as of COB on 10/11/2024.       *PCH718 - Vouchers &                                                                                                    | PCH717 - Non-BPO               | Clear All Selections                                                              |                                                     | Run Report                 |                                   |
| PCH718 - Vouchers &                                                                                                    | Direct Vouchers                |                                                                                   | * Report Data is updated weekly and current as of C | :OB on 10/11/2024.         |                                   |
|                                                                                                    | PCH718 - Vouchers &            |                                                                                   |                                                     |                            |                                   |

### ANSWERS- Accessing 717 Report

## DV (DIRECT VOUCHER)- "Total \$ All Procurement Contracts Awarded"

|               | Total \$ All Procurement<br>Contracts Awarded |
|---------------|-----------------------------------------------|
| BPO/PO Awards | \$ from 709 & 710 REPORTS                     |
| DV Awards     | \$ from 717 REPORT (Cell C18)                 |

Enter your unit's Direct Voucher (DV) Awards "Total \$ All Procurement Contracts Awarded" (after "scrubbing") on the Summary Statement. Refer to the PCH717 Report (*"Reportable Amount*") or the procurement payments report from your unit's financial system to determine this amount. The sum of all nonreportable/exempt items such as employee travel expenses, preferred provider payments, subscriptions, utility payments, lease payments, grants, etc., should be subtracted from the total. Review the **Socioeconomic Data Reporting Guidance** document in the <u>SBR Reporting Toolkit</u> carefully to make sure you have subtracted all awards that are non-reportable. You can find this amount by referring to the "Reportable Amount " column of the PCH 717 Report. Total the dollar amount of these items. Enter this amount (\$) in the "Total \$ All Procurement Contracts Awarded" field (or Cell C18) of the Summary Statement.

In the ANSWERS Database, the PCH717 can be obtained by clicking on the "MBE Payment (PCH717-722)" option and selecting "PCH717- Non-BPO Direct Vouchers" option. (Note that this is the same report that is accessed for the prior section or Cell B18.)

## ANSWERS- Accessing 717 Report

| REPORTS                                    | PCH717                                                                            |                                                  |                              |                                   |  |
|--------------------------------------------|-----------------------------------------------------------------------------------|--------------------------------------------------|------------------------------|-----------------------------------|--|
| Vendor POs/Contracts                       |                                                                                   |                                                  |                              |                                   |  |
| (PCH300)                                   | Agency:                                                                           | Search Agencies                                  | Reset Search                 | Clear Checkboxes                  |  |
| Contracts Management<br>(PCH355)           | (Select multiple agencies by checking the<br>checkbox to the left of the Agency.) | Maryland Automobile Insurance Fund (I            | D70)                         |                                   |  |
| Commoditios on                             |                                                                                   | □ Maryland Aviation Administration (J06)         |                              |                                   |  |
| PO/Contract (A315DB2)                      |                                                                                   | Maryland Cannabis Administration (D23            | 3)                           |                                   |  |
| Procurement Award                          |                                                                                   | Maryland Commission on African Ameri             | ican History & Culture (D22) |                                   |  |
| Dollars (PCH062)                           |                                                                                   | Maryland Department of Aging (D26)               |                              |                                   |  |
| SBR Expenditure<br>Detail/Summary          |                                                                                   | Maryland Department of Agriculture (LC)          | )0)                          |                                   |  |
| (PCH065/067)                               | Department:                                                                       | From: L001000 -                                  | То:                          | L005000 V                         |  |
| SBR Procurement<br>(PCH068)                | Begin Date:                                                                       | 07/01/2023                                       |                              |                                   |  |
| BPO Detail                                 | End Date:                                                                         | 06/30/2024                                       | +30 +60                      | +90 (Calculated from Begin Date.) |  |
| (PCH709-716)                               | Date Presets:<br>(Calculated from today.)                                         | PPFY PFY CFY FYTD PPY P                          | Y CY PM CM YTD               |                                   |  |
| MBE Payment<br>(PCH717-722)                | Report Type:                                                                      | MBE 🗸                                            |                              |                                   |  |
| PCH717 - Non-BPO<br>Direct Vouchers        | Clear All Selections                                                              | * Report Data is updated weekly and current as o | Run Report                   |                                   |  |
| PCH718 - Vouchers &<br>BPO Direct Vouchers |                                                                                   |                                                  |                              |                                   |  |

## DV (DIRECT VOUCHERS)- AWARDS- "Total # Non-Designated Contracts Awarded to CSBs (SBRs)"

|               | Total # Non-Designated Contracts Awarded<br>to CSBs (SBRs) |
|---------------|------------------------------------------------------------|
| BPO/PO Awards | QTY from 709 & 710 REPORTS                                 |
| DV Awards     | QTY from 717 REPORT (Cell D18)                             |

Enter the Direct Voucher (DV)- "Total # Non-Designated Contracts Awarded to CSBs (SBRs)" made since the start of the fiscal year up to the end of the quarter being reported. This amount is a subset of the Direct Voucher (DV)-"*Total Number (#) of All Unit Awards*". Count the number of Direct Voucher (DV) Awards that were made to Certified Small Businesses (SBRs). *Refer to the scrubbed PCH717 Report, this total can be found by counting the number of the items that have "Y" listed in the "SBR Vendor" column.* Enter that count in the **Direct Voucher (DV)-** "**Total # Non-Designated Contracts Awarded to CSBs (SBRs)**" of the Summary Statement (or Cell D18). Be certain to clearly show the supporting data within a tab/sheet listed behind the Summary Statement in the template and include an identifiable description of the data (i.e. tab description example: "# Non-Designated DV- CSBs") or include this information within an Excel Spreadsheet with an identifiable description/title of attached document.

### Example:

717 Report- Count items with the following:

| Vendor Name | SBR Vend |
|-------------|----------|
| Company A   | Y        |
| Company B   | Y        |
| Company C   | Y        |
| Company D   | Y        |
| Company D   | Y        |
| Company D   | Y        |

## DIRECT VOUCHERS (DV) AWARDS- "Total \$ Non-Designated Contracts Awarded to CSBs (SBRs)"

Page 21 of 37

|               | Total \$ Non-Designated<br>Contracts Awarded to CSBs<br>(SBRs) |
|---------------|----------------------------------------------------------------|
| BPO/PO Awards | \$ from 709 & 710 REPORT                                       |
| DV Awards     | \$ from 717 REPORT (Cell E18)                                  |

Enter the Direct Vouchers (DV)- "Total \$ Non-Designated Contracts Awarded to CSBs (SBRs)" made since the start of the fiscal year up to the end of the quarter being reported. This amount is a subset of the Direct Vouchers (DV)-"*Total \$ All Procurement Contracts Awarded*". (In addition, note that you can calculate the dollar amount of the items that have been provided within the DIRECT VOUCHERS (DV)- "Total # Non-Designated Contracts Awarded to CSBs (SBRs)"— as these items, when adding the dollar amounts, would represent those Non-Designated Contracts Awarded to CSBs (SBRs) or refer to the next few statements to find the total.) Determine the dollar amount of Direct Voucher (DV) Awards that were made to Certified Small Businesses (SBRs) that received Non-Designated awards. This total *can be obtained from the PCH717 Report by calculating the dollar value of the items that have "Y" listed in the "SBR Vend" column.* (Refer to the "Reportable Amounts".)

Enter that dollar value in the **Direct Vouchers (DV)- "Total \$ Non-Designated Contracts Awarded to CSBs (SBRs)"** of the Summary Statement (or Cell E18). Be certain to clearly show the supporting data within a tab/sheet listed behind the Summary Statement in the template and include an identifiable description of the data (i.e. tab description example: "\$ Non-Designated DV-CSBs") or include this information within an Excel Spreadsheet with an identifiable description/title of attached document.

### Example:

10.2024

717 Report- Total \$ Non-Designated Contracts Awarded to CSBs (SBRs)

| Vendor Name | SBR Vend | Due Date   | Voucher Amount | Reportable Amount |  |
|-------------|----------|------------|----------------|-------------------|--|
| Company A   | Y        | 7/15/2023  | \$2,390.44     | \$2,390.44        |  |
| Company B   | Y        | 8/18/2023  | \$2,390.44     | \$2,390.44        |  |
| Company C   | Y        | 9/15/2023  | \$2,390.44     | \$2,390.44        |  |
| Company D   | Y        | 10/12/2023 | \$2,390.44     | \$2,390.44        |  |
| Company D   | Y        | 11/16/2023 | \$2,390.44     | \$2,390.44        |  |
| Company D   | Y        | 12/15/2023 | \$2,390.48     | \$2,390.48        |  |
|             |          |            | Total          | \$14,342.68       |  |

## AWARDS- P-CARD (Purchase Card- i.e. Cells B19-E19)

|                 |                                              |                                               | Awards to                                                     | Certified Small Busine                                         | esses (CSBs)                                           |
|-----------------|----------------------------------------------|-----------------------------------------------|---------------------------------------------------------------|----------------------------------------------------------------|--------------------------------------------------------|
|                 | Total # All Procurement<br>Contracts Awarded | Total \$ All Procurement Contracts<br>Awarded | Total #<br>Non-Designated Contracts<br>Awarded to CSBs (SBRs) | Total \$<br>Non-Designated Contracts<br>Awarded to CSBs (SBRs) | Total # Designated Contracts<br>Awarded to CSBs (SBRs) |
| Contract Awards | QTY 709 & 710                                | \$ from 709 & 710 REPORTS                     | QTY from 709 & 710 REPORTS                                    | \$ from 709 & 710 REPORT                                       | QTY from 709 & 710 REPORTS                             |
| DV              | OTY                                          | \$ from 717 REPORT                            | OTY from 717 REPORT                                           | \$ from 717 REPORT                                             | QTY from 717 REPORT                                    |
| P-card          | QTY                                          | \$ from 721 REPORT                            | QTY from 721 REPORT                                           | \$ from721 REPORT                                              |                                                        |
|                 |                                              |                                               |                                                               |                                                                |                                                        |

## P-CARD (AWARDS)- "Total # All Procurement Contracts Awarded"

|               | Total # All<br>Procurement<br>Contracts Awarded |
|---------------|-------------------------------------------------|
| BPO/PO Awards | QTY 709 & 710                                   |
| DV Awards     | QTY 717                                         |
| P-card        | QTY 721 (Cell B19)                              |

Enter the total number of Purchase Card (P-Card) Awards made by your unit to all vendors from the start of the fiscal year up to the end of the fiscal year being reported, after you made the adjustments of removing the excluded items (scrubbed the data). Review the **Socioeconomic Data Reporting Guidance** document in the <u>SBR Reporting Toolkit</u> carefully to make sure you have subtracted all awards that are non-reportable. Count/tally the number of procurements from your support data (PCH 721 Report). Enter this count (#) in the P-Card- "Total # All Procurement Contracts Awarded" field (or Cell B19) of the Summary Statement. (Remember that this count should include all vendors that received P-Card Awards after scrubbing the data).

In the ANSWERS Database, the PCH721 can be obtained by clicking on the "MBE Payment (PCH717-722)" option and selecting "PCH721- R\*Stars Voucher Detail".

ANSWERS- Accessing 721 Report

| REPORTS                                    | DCH721 - D*Stars                          | Voucher Detail                                    |                               |                                         |   |
|--------------------------------------------|-------------------------------------------|---------------------------------------------------|-------------------------------|-----------------------------------------|---|
| Vendor POs/Contracts                       |                                           | Voucher Detail                                    |                               |                                         |   |
| (PCH300)                                   | Agency:                                   | Search Agencies                                   | Reset Search                  | Clear Checkboxes                        |   |
| Contracts Management<br>(PCH355)           |                                           | Statewide DBM (050)                               |                               |                                         | - |
| Commodities on PO/Contract<br>(A315DB2)    |                                           | Statewide DGS (001)  Statewide Doit (060)         |                               |                                         |   |
| Procurement Award Dollars<br>(PCH062)      |                                           | 600 - Office of the Comptroller - Capital         | Projects (600)                |                                         |   |
| SBR Expenditure                            |                                           | 601 - Department of Information Technol           | logy - Capital Projects (601) |                                         |   |
| SBR Procurement (PCH068)                   | Begin Date:                               | 07/01/2023                                        |                               |                                         |   |
| BPO Detail                                 | End Date:                                 | 06/30/2024                                        | +30                           | 0 +60 +90 (Calculated from Begin Date.) |   |
| MBE Procurement<br>(PCH709-716)            | Date Presets:<br>(Calculated from today.) | PPFY PFY CFY FYTD PPY P                           | Y CY PM CM YTD                |                                         |   |
| MBE Payment<br>(PCH717-722)                | Clear All Selections                      |                                                   | Rur                           | n Report                                |   |
| PCH717 - Non-BPO Direct<br>Vouchers        |                                           | * Report Data is updated weekly and current as of | COB on 10/11/2024.            |                                         |   |
| PCH718 - Vouchers & BPO<br>Direct Vouchers | Optional Selections:                      |                                                   |                               |                                         |   |
| PCH719 - Subcontractors                    | Amount mreshold.                          | \$0.00 - \$999,999,999,999,999.99                 |                               |                                         |   |
| PCH720 - Subcontractors<br>Projected       | CPC Only:                                 | <mark>ک</mark>                                    |                               |                                         |   |
| PCH721 - R*Stars Voucher<br>Detail         |                                           |                                                   |                               |                                         |   |

## P-CARD (AWARDS)- "Total \$ All Procurement Contracts Awarded"

|               | Total \$ All Procurement Contracts<br>Awarded |
|---------------|-----------------------------------------------|
| BPO/PO Awards | \$ from 709 & 710 REPORTS                     |
| DV Awards     | \$ from 717 REPORT                            |
| P-card        | \$ from 721 REPORT (Cell C19)                 |

Enter your unit's P-Card (Purchase Card) Awards "Total \$ All Procurement Contracts Awarded" (after "scrubbing") on the Summary Statement. Start with the PCH721 Report ("*Reportable Amount*") or the procurement payments report from your unit's financial system to determine this amount. The sum of all non-reportable/exempt items such as employee travel expenses, preferred provider payments, subscriptions, utility payments, lease payments, etc., should be subtracted from the total. Review the **Socioeconomic Data Reporting Guidance** document in the <u>SBR Reporting Toolkit</u> carefully to make sure you have subtracted all payments that are non-reportable. You can find this amount by referring to the "Reportable Amount" field of the PCH 721 Report. Total the dollar amount of these items. Enter this amount (\$) in the "Total \$ All Procurement Contracts Awarded" field (or Cell C19) of the Summary Statement. (Remember that this amount should include all vendors that received P-Card Awards after scrubbing the data. Be certain to review the information to make Page 24 of 37

certain that the information is correctly listed. For example, if any of the "Reportable Amount" fields are blank, check to make sure that those amounts are not to be included— if they are to be included, you can manually enter/add that amount in the field.)

# P-CARD AWARDS- "Total # Non-Designated Contracts Awarded to CSBs (SBRs)"

|               | Total # Non-Designated<br>Contracts Awarded to CSBs<br>(SBRs) |
|---------------|---------------------------------------------------------------|
| BPO/PO Awards | QTY from 709 & 710 REPORTS                                    |
| DV Awards     | QTY from 717 REPORT                                           |
| P-card        | QTY from 721 REPORT (Cell D19)                                |

Enter the P-Card (Purchase Card) "Total # Non-Designated Contracts Awarded to CSBs (SBRs)" made from the start of the fiscal year up to the end of the quarter being reported. This amount is a subset of the P-Card Awards- "*Total Number (#) of All Unit Awards*". Count the number of P-Card Awards that were made to Certified Small Businesses (SBRs) that received Non-Designated awards. This count can be found by the number of the items that have "Y" listed in the "SBR Flag" (SBR Vendor) column. Enter that count in the P-Card Awards- "Total # Non-Designated Contracts Awarded to CSBs (SBRs)" of the Summary Statement (or Cell D19). Be certain to clearly show the supporting data within a tab/sheet listed behind the Summary Statement in the template and include an identifiable description of the data (i.e. tab description example: "# Non-Design. P-Card- CSBs") or include this information within an Excel Spreadsheet with an identifiable description/title of the attached document.

| Vendor_Name | Effective_Date | Payment_Amt | Reportable_Amt | Reportable_MBE_Amt | vet_flag | SBR_Flag |
|-------------|----------------|-------------|----------------|--------------------|----------|----------|
| Company A   | 9/1/2023       | \$197.00    |                |                    |          | Y        |
| Company B   | 7/1/2023       | \$1,917.00  |                |                    |          | Y        |
| Company B   | 8/1/2023       | \$1,080.00  |                |                    |          | Y        |
| Company B   | 9/1/2023       | \$1,336.00  |                |                    |          | Y        |
| Company B   | 10/1/2023      | \$163.00    |                |                    |          | Y        |
| Company B   | 11/1/2023      | \$1,236.00  |                |                    |          | Y        |
| Company B   | 12/1/2023      | \$737.00    |                |                    |          | Y        |
| Company B   | 1/1/2024       | \$1,057.00  |                |                    |          | Y        |
| Company B   | 2/1/2024       | \$1,331.00  |                |                    |          | Y        |
| Company B   | 3/1/2024       | \$161.00    |                |                    |          | Y        |
| Company B   | 4/1/2024       | \$2,458.00  |                |                    |          | Y        |
| Company B   | 5/1/2024       | \$897.00    |                |                    |          | Y        |
| Company B   | 6/1/2024       | \$1,115.00  |                |                    |          | Y        |
| Company C   | 12/1/2023      | \$18.00     |                |                    |          | Y        |
| Company C   | 1/1/2024       | \$20.00     |                |                    |          | Y        |

## 721 Report- Count the items with the following:

# P-CARD AWARDS- "Total \$ Non-Designated Contracts Awarded to CSBs (SBRs)"

|               | Total \$<br>Non-Designated Contracts<br>Awarded to CSBs (SBRs) |
|---------------|----------------------------------------------------------------|
| BPO/PO Awards | \$ from 709 & 710 REPORT                                       |
| DV Awards     | \$ from 717 REPORT                                             |
| P-card        | \$ from 721 REPORT (Cell E19)                                  |

Enter the P-Card "Total \$ Non-Designated Contracts Awarded to CSBs (SBRs)" made since the start of the fiscal year up to the end of the quarter being reported. This amount is a subset of the P-Card Awards- "*Total \$ All Procurement Contracts Awarded*". (In addition, note that you can calculate the dollar amount of the items that have been provided within the P-CARD AWARDS- "Total # Non-Designated Contracts Awarded to CSBs (SBRs)"— as these items, when adding the dollar amounts, would represent those Non-Designated Contracts Awarded to CSBs (SBRs) or refer to the next few statements to find the total.) Determine the dollar amount of P-Card Awards that were made to Certified Small Businesses (SBRs) that received

Non-Designated awards. This total can be obtained by calculating the dollar amount of the items that have "Y" listed in the "SBR Flag" (SBR Vendor) column.

Enter that dollar value in the <u>P-Card Awards- "Total \$ Non-Designated</u> <u>Contracts Awarded to CSBs (SBRs)</u>" of the Summary Statement (or Cell E19). Be certain to clearly show the supporting data within a tab/sheet listed behind the Summary Statement in the template and include an identifiable description of the data (i.e. tab description example: "\$ Non-Design. P-Card-CSBs") or include this information within an Excel Spreadsheet with an identifiable description/title of the attached document.

## Example:

| Vendor_Name | Effective_Date | Payment Amt | Reportable_Amt | Reportable_MBE_Amt | vet_flag | SBR_Flag |
|-------------|----------------|-------------|----------------|--------------------|----------|----------|
| Company A   | 9/1/2023       | \$197.00    |                |                    |          | Y        |
| Company B   | 7/1/2023       | \$1,917.00  |                |                    |          | Y        |
| Company B   | 8/1/2023       | \$1,080.00  |                |                    |          | Y        |
| Company B   | 9/1/2023       | \$1,336.00  |                |                    |          | Y        |
| Company B   | 10/1/2023      | \$163.00    |                |                    |          | Y        |
| Company B   | 11/1/2023      | \$1,236.00  |                |                    |          | Y        |
| Company B   | 12/1/2023      | \$737.00    |                |                    |          | Y        |
| Company B   | 1/1/2024       | \$1,057.00  |                |                    |          | Y        |
| Company B   | 2/1/2024       | \$1,331.00  |                |                    |          | Y        |
| Company B   | 3/1/2024       | \$161.00    |                |                    |          | Y        |
| Company B   | 4/1/2024       | \$2,458.00  |                |                    |          | Y        |
| Company B   | 5/1/2024       | \$897.00    |                |                    |          | Y        |
| Company B   | 6/1/2024       | \$1,115.00  |                |                    |          | Y        |
| Company C   | 12/1/2023      | \$18.00     | /              |                    |          | Y        |
| Company C   | 1/1/2024       | \$20.00     |                |                    |          | Y        |

721 Report- Total the amounts with the following:

**Do not enter data in these fields (Cells B20-H20)**. These cells are auto populated (peach highlighted fields) from the data that is manually entered (green highlighted fields) in the AWARDS section. Note that Cell H20 will provide your unit's Percentage of CSB (SBRs) Participation.

|               |                                                 |                                               | Awards to                                                     | Certified Small Busine                                         |                                                        |                                                         |                                           |
|---------------|-------------------------------------------------|-----------------------------------------------|---------------------------------------------------------------|----------------------------------------------------------------|--------------------------------------------------------|---------------------------------------------------------|-------------------------------------------|
|               |                                                 |                                               |                                                               |                                                                |                                                        |                                                         |                                           |
|               | Total # All<br>Procurement<br>Contracts Awarded | Total \$ All Procurement Contracts<br>Awarded | Total #<br>Non-Designated Contracts<br>Awarded to CSBs (SBRs) | Total \$<br>Non-Designated Contracts<br>Awarded to CSBs (SBRs) | Total # Designated Contracts<br>Awarded to CSBs (SBRs) | Total \$ Designated Contracts<br>Awarded to CSBs (SBRs) | Percentage of CSB (SBRs)<br>Participation |
| BPO/PO Awards | QTY 709 & 710                                   | \$ from 709 & 710 REPORTS                     | QTY from 709 & 710 REPORT                                     | \$ from 709 & 710 REPORT                                       | QTY from 710 REPORTS                                   | \$ from 710 REPORTS                                     | P                                         |
| DV Awards     | QTY 717                                         | \$ from 717 REPORT                            | QTY from 717 REPORT                                           | \$ from 717 REPORT                                             |                                                        |                                                         |                                           |
| P-card        | OTY 721                                         | \$ from 721 REPORT                            | OTV from 721 REPORT                                           | \$ from 721 REPORT                                             |                                                        |                                                         | ٢                                         |
| Total         |                                                 | \$0                                           |                                                               | \$0                                                            | QTY from 710 REPORTS                                   | \$ from 710 REPORTS                                     |                                           |
|               |                                                 |                                               |                                                               |                                                                |                                                        |                                                         |                                           |

### 10.2024 PAYMENTS- BPO/PO/DV (i.e. Cells B25-E25)

|                    |                                                         |                                | Payments to Certified Small Businesses (CSBs)            |                                                                       |                                            |  |  |
|--------------------|---------------------------------------------------------|--------------------------------|----------------------------------------------------------|-----------------------------------------------------------------------|--------------------------------------------|--|--|
|                    |                                                         |                                |                                                          |                                                                       |                                            |  |  |
|                    | Total # of Unique CSBs<br>(SBRs) to Receive<br>Payments | Total \$ Payments to All Prime | Total \$ Payments to CSBs<br>(SBRs) under Non-Designated | Total \$ Payments to CSBs<br>(SBRs) under SBR<br>Designated Contracts | Total \$ P-Card Payments to<br>CSBs (SBRs) |  |  |
| BPO/PO/DV Payments | QTY                                                     | \$ from 065/067 REPORT         | \$ from 065/ 067 REPORT                                  | \$ from 065/067 REPORT                                                |                                            |  |  |

# BPO/PO/DV Payments- "Total of Unique CSBs (SBRs) to Receive Payments"

|           | Total # of Unique |
|-----------|-------------------|
|           | CSBs (SBRs) to    |
|           | Receive Payments  |
| BPO/PO/DV | QTY (Cell B25)    |

Enter the "Total Number (#) of Unique Certified Small Businesses (SBRs)" that received BPO/PO/DV payments since the start of the fiscal year up to the end of the guarter being reported (i.e. the total number of unique vendors, not the total number of transactions), after you made the adjustments of removing the excluded items (scrubbed the data). Review the Socioeconomic Data Reporting Guidance document in the SBR Reporting Toolkit carefully to make sure you have subtracted all awards that are non-reportable. Count/tally the number of the unique individual firms from your support data, PCH065/067 Payments Report. Start with those vendors that have "Y" listed for the "SBR Vend" column, as this will provide those CSBs (SBRs) that have received BPO/PO/DV payments. From this list, count/tally the number of unique CSB (SBR) vendors that have received P-card payments -- not the total number of transactions but the number of (each) unique business that has received a payment(s). (Note: If Company A received 10 payments and Company B had 5 payments, the number of <u>unique</u> vendors would be 2 (*Company A* and *Company B*), as the CSB (SBR) company represents the "Unique" vendor -- although these companies were paid multiple times, each company that is paid is only counted once as a "Unique" CSB (SBR) vendor.)

For example, if there are 50 payments made to a CSB (SBR) vendor, you count that CSB (SBR) vendor one time– see an example below. List all of the Certified Small Business Vendors (SBRs) that received payments as listed on the scrubbed PCH065/067 Payments Report that have "Y" listed for the "SBR Vend" column. Only count each firm once. This total number will be entered in

Cell B25 (or BPO/PO/DV- "Total # of Unique CSBs (SBRs) to Receive Payments") of the Summary Statement. See below list/example of only the CSB (SBR) vendors that received payments. These should include Designated and Non-Designated payments to CSB (SBR) Vendors.

### Example:

### PCH065/067- Unique # of CSBs

| Vendor Name |       | Po Bpo Id    | Effective Date    | Contract Title | Voucher Amount | Reportable Amount | SB | RVend                  |
|-------------|-------|--------------|-------------------|----------------|----------------|-------------------|----|------------------------|
| Company A   |       |              | 6/27/2023         |                | \$18.00        | \$18.00           | Υ  |                        |
| Company A   |       |              | 6/27/2023         |                | \$930.80       | \$930.80          | Υ  | Inis is a list of CSB  |
| Company A   |       |              | 6/27/2023         |                | \$9,500.00     | \$9,500.00        | Υ  | (SBR) vendors that     |
| Company A   |       |              | 6/27/2023         |                | \$1,824.24     | \$1,824.24        | Y  | navments from a        |
| Company B   | Nata  | Compony      | Propoined fine    |                | \$483.55       | \$483.55          | Υ  | unit. Although         |
| Company B   | note: | onts Howe    | b received live   |                | \$371.00       | \$371.00          | Y  | some CSB (SBR)         |
| Company B   | would | l only be co | ounted once in th | e # of         | \$2,783.63     | \$2,783.63        | Υ  | Vendors received       |
| Company B   | Unia  | ue CSBs to   | Receive Pavme     | nts.           | \$744.64       | \$744.64          | Y  | multiple               |
| Company B   |       |              | ·····             |                | \$5,132.59     | \$5,132.59        | Υ  | payments, with         |
| Company C   |       |              | 6/30/2023         |                | \$3,150.00     | \$3,150.00        | Υ  | the <b># of Unique</b> |
| Company D   |       |              | 6/30/2023         |                | \$1,187.60     | \$1,187.60        | Υ  | CSBs to Receive        |
| Company D   |       |              | 6/30/2023         |                | \$950.08       | \$950.08          | Υ  | Payments, each         |
| Company E   |       |              | 6/30/2023         |                | \$326.78       | \$326.78          | Y  | vendor would only      |
| Company F   |       |              | 6/30/2023         |                | \$44.32        | \$44.32           | Υ  | be counted once.       |
| Company F   |       |              | 6/30/2023         |                | \$2,009.60     | \$2,009.60        | Y  |                        |
| Company G   |       |              | 6/30/2023         |                | \$1,560.88     | \$1,560.88        | Υ  |                        |
| Company G   |       |              | 6/30/2023         |                | \$1,187.60     | \$1,187.60        | Y  |                        |
|             |       |              |                   |                |                | 1                 |    | j                      |

Total # Unique CSBs to Receive Payments= 7

## **BPO/PO/DV Payments- "Total \$ Payments to All Prime Contractors"**

|                    | Total \$ Payments to All Prime<br>Contractors |
|--------------------|-----------------------------------------------|
| BPO/PO/DV Payments | \$ from 065/067 REPORT (Cell C25)             |

Enter the Total Dollar (\$) payments made to All Prime Contractors from the start of the fiscal year up to the end of the quarter being reported (including Certified Small Businesses (SBRs) and non-certified prime contractors). Start with the 065/067 Report, after you made the adjustments of removing the excluded items (scrubbed the data). This amount can be obtained by calculating the total of the items made to All Prime Contractors, as listed in the "Reportable Amount"

column. Enter that total amount in the <u>BPO/PO/DV Payments- "Total \$</u> <u>Payments to All Prime Contractors"</u> of the Summary Statement (or Cell C25). Be certain to clearly show the supporting data within a tab/sheet listed behind the Summary Statement in the template and include an identifiable description of the data (i.e. tab description example: "BPO\_PO\_DV Pymt- \$ Prime Contrac") or include this information within an Excel Spreadsheet with an identifiable description/title of attached document.

| Vendor Name | Po Bpo Id | Effective Date | Contract Title | Voucher Amount | Reportable Amount |
|-------------|-----------|----------------|----------------|----------------|-------------------|
| Company A   |           | 6/27/2023      |                | \$18.00        | \$18.00           |
| Company A   |           | 6/27/2023      |                | \$930.80       | \$930.80          |
| Company A   |           | 6/27/2023      |                | \$9,500.00     | \$9,500.00        |
| Company A   |           | 6/27/2023      |                | \$1,824.24     | \$1,824.24        |
| Company B   |           | 6/30/2023      |                | \$483.55       | \$483.55          |
| Company B   |           | 6/30/2023      |                | \$371.00       | \$371.00          |
| Company B   |           | 6/30/2023      |                | \$2,783.63     | \$2,783.63        |
| Company B   |           | 6/30/2023      |                | \$744.64       | \$744.64          |
| Company B   |           | 6/30/2023      |                | \$5,132.59     | \$5,132.59        |
| Company C   |           | 6/30/2023      |                | \$3,150.00     | \$3,150.00        |
| Company D   |           | 6/30/2023      |                | \$1,187.60     | \$1,187.60        |
| Company D   |           | 6/30/2023      |                | \$950.08       | \$950.08          |
| Company E   |           | 6/30/2023      |                | \$326.78       | \$326.78          |
| Company F   |           | 6/30/2023      |                | \$44.32        | \$44.32           |
| Company F   |           | 6/30/2023      |                | \$2,009.60     | \$2,009.60        |
| Company G   |           | 6/30/2023      |                | \$1,560.88     | \$1,560.88        |
| Company G   |           | 6/30/2023      |                | \$1,187.60     | \$1,187.60        |
| Company H   |           | 6/30/2023      |                | \$1,187.60     | \$1,187.60        |
| Company H   |           | 6/30/2023      |                | \$1,548.72     | \$1,548.72        |
| Companyl    |           | 6/30/2023      |                | \$1,877.45     | \$1,877.45        |
|             |           |                |                | Total          | \$36,819.08       |

### Example: PCH065/067- Total \$ Payments to All Prime Contractors

BPO/PO/DV Payments- "Total \$ Payments to CSBs (SBRs) under Non-Designated Contracts"

|                    | Total \$ Payments to CSBs<br>(SBRs) under Non-Designated<br>Contracts |
|--------------------|-----------------------------------------------------------------------|
| BPO/PO/DV Payments | \$067 REPORT (Cell D25)                                               |

Enter the BPO/PO/DV- Total \$ Payments to CSBs (SBRs) under Non-Designated Contracts made since the start of the fiscal year up to the end of the quarter being reported. This amount is a subset of the <u>BPO/PO/DV- "Total</u> <u>\$ Payments to All Prime Contractors"</u>. Determine the dollar amount of Payments that were made to Certified Small Businesses (SBRs) that received Non-Designated awards. This total can be obtained by calculating the dollar amount of the items that have "Y" listed in the "SBR Vend" (SBR Vendor) column and a blank field in the "SBR Procure Ind" column.

Enter that dollar value in the <u>BPO/PO/DV- "Total \$ Payments to CSBs (SBRs)</u> <u>under Non-Designated Contracts"</u> of the Summary Statement (or Cell D25). Be certain to clearly show the supporting data within a tab/sheet listed behind the Summary Statement in the template and include an identifiable description of the data (i.e. tab description example: "BPO\_PO\_DV- \$ Non-Design. CSBs") or include this information within an Excel Spreadsheet with an identifiable description/title of the attached document.

| Vendor Name | Po Bpo Id | Effective Date | Contract T | Voucher Amount | Reportable Amount | SBR Vend | SBR Procure Ind |
|-------------|-----------|----------------|------------|----------------|-------------------|----------|-----------------|
| Company A   |           | 6/27/2023      |            | \$18.00        | \$18.00           | Y        |                 |
| Company A   |           | 6/27/2023      |            | \$930.80       | \$930.80          | Y        |                 |
| Company A   |           | 6/27/2023      |            | \$9,500.00     | \$9,500.00        | Y        |                 |
| Company A   |           | 6/27/2023      |            | \$1,824.24     | \$1,824.24        | Y        |                 |
| Company B   |           | 6/30/2023      |            | \$483.55       | \$483.55          | Y        |                 |
| Company B   |           | 6/30/2023      |            | \$371.00       | \$371.00          | Y        |                 |
| Company B   |           | 6/30/2023      |            | \$2,783.63     | \$2,783.63        | Y        |                 |
| Company B   |           | 6/30/2023      |            | \$744.64       | \$744.64          | Y        |                 |
| Company B   |           | 6/30/2023      |            | \$5,132.59     | \$5,132.59        | Y        |                 |
| Company C   |           | 6/30/2023      |            | \$3,150.00     | \$3,150.00        | Y        |                 |
|             |           |                |            | Total          | \$24,938.45       |          |                 |

Example: PCH065/067- Total \$ Payments to CSBs (SBRs) under Non-Designated Contracts

#### BPO/PO/DV Payments - "Total \$ Payments to CSBs (SBRs) under SBR Designated Contracts"

|                    | Total \$ Payments to CSBs<br>(SBRs) under SBR Designated<br>Contracts |
|--------------------|-----------------------------------------------------------------------|
| BPO/PO/DV Payments | \$067 REPORT (Cell E25)                                               |

Enter the BPO/PO/DV- Total \$ Payments to CSBs (SBRs) under SBR Designated Contracts made since the start of the fiscal year up to the end of the quarter being reported. This amount is a subset of the <u>BPO/PO/DV- "Total \$</u> <u>Payments to All Prime Contractors"</u>. Determine the total dollar amount that was made to Certified Small Businesses (SBRs) that received SBR Designated payments. This total can be obtained by calculating the dollar amount of the items that have "Y" listed in the "SBR Vend" (SBR Vendor) column and "Y" in the "SBR Procure Ind" column.

Enter that dollar value in the <u>BPO/PO/DV- "Total \$ Payments to CSBs (SBRs)</u> <u>under SBR Designated Contracts"</u> of the Summary Statement (or Cell E25). Be certain to clearly show the supporting data within a tab/sheet listed behind the Summary Statement in the template and include an identifiable description of the data (i.e. tab description example: "BPO\_PO\_DV- \$ SBR Design. CSBs") or include this information within an Excel Spreadsheet with an identifiable description/title of the attached document.

| Vendor Name | Po Bpo Id | Effective Date | Contract Title | Voucher Amount | Reportable Amount | SBR Vend | SBR Procure Ind |
|-------------|-----------|----------------|----------------|----------------|-------------------|----------|-----------------|
| Company D   |           | 6/30/2023      |                | \$1,187.60     | \$1,187.60        | Y        | Y               |
| Company D   |           | 6/30/2023      |                | \$950.08       | \$950.08          | Y        | Y               |
| Company E   |           | 6/30/2023      |                | \$326.78       | \$326.78          | Y        | Υ               |
| Company F   |           | 6/30/2023      |                | \$44.32        | \$44.32           | Υ        | Υ               |
| Company F   |           | 6/30/2023      |                | \$2,009.60     | \$2,009.60        | Y        | Y               |
| Company G   |           | 6/30/2023      |                | \$1,560.88     | \$1,560.88        | Y        | Υ               |
| Company G   |           | 6/30/2023      |                | \$1,187.60     | \$1,187.60        | Y        | Y               |
|             |           |                |                | Total          | \$7,266.86        |          |                 |

Example: PCH065/067- Total \$ Payments to CSBs (SBRs) under Designated Contracts

## PAYMENTS- P-Card (Purchase Card, i.e. Cells B26-C26 & F26)

|                    |                                                            |                                               | Payments to Certified Small Businesses (CSBs)                         |                                                                       |                                            |  |  |  |
|--------------------|------------------------------------------------------------|-----------------------------------------------|-----------------------------------------------------------------------|-----------------------------------------------------------------------|--------------------------------------------|--|--|--|
|                    | Total # of Unique<br>CSBs (SBRs) to<br>Receive<br>Payments | Total \$ Payments to All<br>Prime Contractors | Total \$ Payments to CSBs<br>(SBRs) under Non-Designated<br>Contracts | Total \$ Payments to CSBs<br>(SBRs) under SBR<br>Designated Contracts | Total \$ P-Card Payments to<br>CSBs (SBRs) |  |  |  |
| BPO/PO/DV Payments | QTY                                                        | \$067 REPORT                                  | \$067 REPORT                                                          | \$067 REPORT                                                          |                                            |  |  |  |
| P-Card             | QTY                                                        | \$ from 721 REPORT                            |                                                                       |                                                                       | \$ 721 REPORT                              |  |  |  |

|                    | Total # of Unique<br>CSBs (SBRs) to<br>Receive Revenents |
|--------------------|----------------------------------------------------------|
| BPO/PO/DV Payments | QTY                                                      |
| P-Card             | QTY (Cell B26)                                           |

Enter the "Total Number (#) of Unique Certified Small Businesses (SBRs)" that received P-Card payments since the start of the fiscal year up to the end of the guarter being reported (i.e. the total number of unique vendors, not the total number of transactions), after you made the adjustments of removing the excluded items (scrubbed the data). Review the Socioeconomic Data Reporting Guidance document in the SBR Reporting Toolkit carefully to make sure you have subtracted all awards that are non-reportable. Count/tally the number of the unique individual firms from your support data, PCH721 Payments Report. Start with those vendors that have "Y" listed for the "SBR Flag" column, as this will provide those CSBs (SBRs) that have received P-Card payments. From this list, count/tally the number of unique CSB (SBR) vendors that have been paid-- not the total number of transactions but the number of (each) unique business that has received a payment(s). (Note: If Company A received 4 payments and Company B had 12 payments, the number of unique vendors would be 2 (Company A and Company B), as the individual company is determined as a "Unique" vendor -- although these companies were paid multiple times, each company that is paid is only counted once as a "Unique" CSB (SBR) vendor.)

For example, if there are 50 payments made to a CSB (SBR) vendor, you count that CSB (SBR) vendor one time- see an example below. List all of the Certified Small Business Vendors (SBRs) that received payments as listed on the scrubbed PCH721 Payments Report that have "Y" listed for the "SBR\_Flag" column. Only count each firm once. This total number will be entered in Cell B26 (or P-Card- "Total # of Unique CSBs (SBRs) to Receive Payments") of the Summary Statement. See below list of only the CSB (SBR) vendors that received payments.

#### 10.2024 Example: PCH721- Unique # of CSBs

| Vendor_Name | Effective_Date   | Payment_Amt            | Reportable_Amt | Reportable_MBE_Amt     | vet_flag     | SBR_Flag  |
|-------------|------------------|------------------------|----------------|------------------------|--------------|-----------|
| Company A   | 9/1/2023         | \$197.00               |                | This is a list of CSB  |              | Υ         |
| Company B   | 7/1/2023         | \$1,917.00             |                | (CRR) Vanders that     |              | Υ         |
| Company B   | Note: Company    | B received 12          |                | (SBR) vendors that     |              | Υ         |
| Company B   | payments. Howe   | ever, this company     |                | nevments from a        |              | Υ         |
| Company B   | would only be co | unted once in the      | # of           | unit Although          |              | Υ         |
| Company B   | Unique CSBs to   | <b>Receive Payment</b> | s.             | some CSB (SBR)         |              | Υ         |
| Company B   |                  |                        |                | Vendors received       |              | Υ         |
| Company B   | 1/1/2024         | \$1,057.00             |                | multiple               |              | Υ         |
| Company B   | 2/1/2024         | \$1,331.00             |                | payments, with         |              | Υ         |
| Company B   | 3/1/2024         | \$161.00               |                | the # of Unique        |              | Υ         |
| Company B   | 4/1/2024         | \$2,458.00             |                | CSBs to Receive        |              | Υ         |
| Company B   | 5/1/2024         | \$897.00               |                | Payments, each         |              | Υ         |
| Company B   | 6/1/2024         | \$1,115.00             |                | vendor would only      |              | Υ         |
| Company C   | 12/1/2023        | \$18.00                |                | be counted once.       |              | Υ         |
| Company C   | 1/1/2024         | \$20.00                |                |                        |              | Υ         |
|             |                  |                        |                | Total # Unique CSBs to | o Receive Pa | yments= 3 |

### P-Card (Purchase Card)- "Total \$ Payments to All Prime Contractors"

|                    | Total \$ Payments to All Prime<br>Contractors |
|--------------------|-----------------------------------------------|
| BPO/PO/DV Payments | \$067 REPORT                                  |
| P-Card             | \$ from 721 REPORT (Cell C26)                 |

Enter the P-Card (Purchase Card) Total Dollar (\$) Payments made to All Prime Contractors since the start of the fiscal year up to the end of the quarter being reported (including Certified Small Businesses (SBRs) and non-certified prime contractors). Start with the 721 Report, after you made the adjustments of removing the excluded items (scrubbed the data). This amount can be obtained by calculating the total dollar value made to All Prime Contractors, as listed in the Amount column. Enter that total amount in the <u>P-Card- "Total \$ Payments to All Prime Contractors"</u> of the Summary Statement (or Cell C26). Be certain to clearly show the supporting data within a tab/sheet listed behind the Summary Statement in the template and include an identifiable description of the data (i.e. tab description example: "721 Pymt- \$ Prime Contractors") or include this

information within an Excel Spreadsheet with an identifiable description/title of attached document.

| Vendor_Name | Effective_Date | Payment_Amt | Reportable_Amt | Reportable_Amt |
|-------------|----------------|-------------|----------------|----------------|
| Company A   | 9/1/2023       | \$197.00    |                |                |
| Company B   | 7/1/2023       | \$1,917.00  |                |                |
| Company B   | 8/1/2023       | \$1,080.00  |                |                |
| Company B   | 9/1/2023       | \$1,336.00  |                |                |
| Company B   | 10/1/2023      | \$163.00    |                |                |
| Company B   | 11/1/2023      | \$1,236.00  |                |                |
| Company B   | 12/1/2023      | \$737.00    |                |                |
| Company B   | 1/1/2024       | \$1,057.00  |                |                |
| Company B   | 2/1/2024       | \$1,331.00  |                |                |
| Company B   | 3/1/2024       | \$161.00    |                |                |
| Company B   | 4/1/2024       | \$2,458.00  |                |                |
| Company B   | 5/1/2024       | \$897.00    |                |                |
| Company B   | 6/1/2024       | \$1,115.00  |                |                |
| Company C   | 12/1/2023      | \$18.00     |                |                |
| Company C   | 1/1/2024       | \$20.00     |                |                |
| Company D   | 9/1/2023       | \$116.00    |                |                |
| Company D   | 9/1/2023       | \$320.00    |                |                |
| Company E   | 12/1/2023      | \$500.00    |                |                |
| Company F   | 2/1/2024       | \$722.00    |                |                |
| Company F   | 2/1/2024       | \$348.00    |                |                |
|             | Total          | \$15,729.00 |                |                |

Example: PCH721- "Total \$ Payments to All Prime Contractors"

## P-Card (Purchase Card)- "Total \$ Payments to CSBs (SBRs)"

|                           | Total \$ P-Card Payments to<br>CSBs (SBRs) |
|---------------------------|--------------------------------------------|
| <b>BPO/PO/DV</b> Payments |                                            |
| P-Card                    | \$ 721 REPORT (Cell F26)                   |

Enter the Total Dollar Amount (\$) of P-Card Payments to CSBs (SBRs) made since the start of the fiscal year up to the end of the quarter being reported. This amount is a subset of the P-Card (Purchase Card)- "Total \$ Payments to All Prime Contractors". Determine the total dollar amount that was made to Certified Small Businesses (SBRs) that received payments when using P-Cards. This total can be obtained by calculating the dollar amount of the items that have "Y" listed in the "SBR\_Flag" (SBR Vendor) column.

Enter that dollar value in the <u>P-Card (Payments)- "Total \$ P-Card Payments</u> to <u>CSBs (SBRs)</u>" of the Summary Statement (or Cell F26). Be certain to clearly show the supporting data within a tab/sheet listed behind the Summary Statement in the template and include an identifiable description of the data (i.e. tab description example: "721 Payment- \$ P-Card CSBs") or include this information within an Excel Spreadsheet with an identifiable description/title of attached document.

| Vendor_Name | Effective_Date | Payment Amt | Reportable_Amt | Reportable_MBE_Amt | vet_flag | SBR_Flag |
|-------------|----------------|-------------|----------------|--------------------|----------|----------|
| Company A   | 9/1/2023       | \$197.00    |                |                    |          | Y        |
| Company B   | 7/1/2023       | \$1,917.00  |                |                    |          | Y        |
| Company B   | 8/1/2023       | \$1,080.00  |                |                    |          | Y        |
| Company B   | 9/1/2023       | \$1,336.00  |                |                    |          | Y        |
| Company B   | 10/1/2023      | \$163.00    |                |                    |          | Y        |
| Company B   | 11/1/2023      | \$1,236.00  |                |                    |          | Y        |
| Company B   | 12/1/2023      | \$737.00    |                |                    |          | Y        |
| Company B   | 1/1/2024       | \$1,057.00  |                |                    |          | Y        |
| Company B   | 2/1/2024       | \$1,331.00  |                |                    |          | Y        |
| Company B   | 3/1/2024       | \$161.00    |                |                    |          | Y        |
| Company B   | 4/1/2024       | \$2,458.00  |                |                    |          | Y        |
| Company B   | 5/1/2024       | \$897.00    |                |                    |          | Y        |
| Company B   | 6/1/2024       | \$1,115.00  |                |                    |          | Y        |
| Company C   | 12/1/2023      | \$18.00     | /              |                    |          | Y        |
| Company C   | 1/1/2024       | \$20.00     |                |                    |          | Y        |
|             | Total          | \$13,723.00 |                |                    |          |          |

## Example: PCH721- "Total \$ P-Card Payments to CSBs"

<u>Do not enter data in these fields (Cells B27-F27 and G25-G27).</u> These cells are auto populated (peach highlighted fields) from the data that is manually entered (green highlighted fields) in the AWARDS section.

|                    |                                                         |                                               | Payments to Certified Small Businesses (CSBs)                         |                                                                       |                                            |                                     |  |  |  |
|--------------------|---------------------------------------------------------|-----------------------------------------------|-----------------------------------------------------------------------|-----------------------------------------------------------------------|--------------------------------------------|-------------------------------------|--|--|--|
|                    |                                                         |                                               |                                                                       |                                                                       |                                            |                                     |  |  |  |
|                    | Total # of Unique<br>CSBs (SBRs) to<br>Receive Payments | Total \$ Payments to All Prime<br>Contractors | Total \$ Payments to CSBs<br>(SBRs) under Non-Designated<br>Contracts | Total \$ Payments to CSBs<br>(SBRs) under SBR<br>Designated Contracts | Total \$ P-Card Payments to<br>CSBs (SBRs) | Percentage of CSB (SBR)<br>Payments |  |  |  |
| BPO/PO/DV Payments | QTY                                                     | \$ from 065/067 REPORT                        | \$ from 065/ 067 REPORT                                               | \$ from 065/067 REPORT                                                |                                            | #VALUE!                             |  |  |  |
| P-Card             | QTY                                                     | \$ from 721 REPORT                            |                                                                       |                                                                       | \$ from 721 REPORT                         | #VALUE!                             |  |  |  |
| Total              | 0                                                       | \$0                                           | \$ from 065/ 067 REPORT                                               | \$ from 065/067 REPORT                                                | \$ from 721 REPORT                         |                                     |  |  |  |

<u>The "Notes" section</u>, as found at the bottom of the Summary Statement Page, should be used to put the unit's SBR designated set aside achievement in context, i.e. if the unit has not met the 20% SBR designated spending goal. In addition, you may use this section to explain other items pertaining to your unit's report.

SBR Compliance Managers, Lisa Mitchell Sennaar and Tanita Johnson are available to assist with any questions you may have regarding completion of the SBR Annual Reports. Please direct your inquiries via email to <a href="https://www.lisa.sennaar@maryland.gov">lisa.sennaar@maryland.gov</a> or <a href="https://www.lisa.sennaar@maryland.gov">tanita.johnson1@maryland.gov</a>.

The completed excel spreadsheet/Small Business Reserve (SBR) Quarterly/Annual Report, inclusive of the SBR Summary Statement Template with supporting documentation must be forwarded to the SBR reports mailbox, <u>sbrreports.gosba@maryland.gov</u>. \*\***Remember that signatures** <u>are not</u> **required for Quarterly Reports.** They are required for Annual Reports.

| Remember that the following Signa | emember that the following Signatures/information are required during submission of the Annual Report (Combined 1-4 Qtrs): |  |  |  |  |  |  |  |  |
|-----------------------------------|----------------------------------------------------------------------------------------------------|--|--|--|--|--|--|--|--|
|                                   |                                                                                                    |  |  |  |  |  |  |  |  |
| Agency Head Sig                   | nature:                                                                                                    |  |  |  |  |  |  |  |  |
| Chief Financial Of                | ficer Signature:                                                                                                    |  |  |  |  |  |  |  |  |
| Submitted By:                     |                                                                                                    |  |  |  |  |  |  |  |  |
| Title:                            |                                                                                                    |  |  |  |  |  |  |  |  |
| Telephone Numbe                   | er/Email Address:                                                                                                    |  |  |  |  |  |  |  |  |
| Submission Date:                  |                                                                                                    |  |  |  |  |  |  |  |  |
|                                   |                                                                                                    |  |  |  |  |  |  |  |  |
|                                   |                                                                                                    |  |  |  |  |  |  |  |  |

## DON'T FORGET TO INPUT YOUR UNIT'S NAME IN THE HEADER OF THE EXCEL DOCUMENTS!